#### **BAB IV**

### DESKRIPSI KERJA PRAKTI K

### 4.1 Prosedur Kerja

Berdasarkan hasil *survey* yang dilakukan pada saat kerja praktek di PT. PLN (PESERO) APJ Kediri , secara garis besar permasalahan yang ada dalam perusahaan ini adalah proses pencatatan data Buku Tamu dan parkir yang masih menggunakan buku jurnal atau masih manual .

Dalam kerja praktek ini, berusaha menemukan permasalahan yang ada dan mempelajari serta mengatasi masalah tersebut. Permasalahan pada pencatatan data buku tamu dan parkir pada PT. PLN(PERSERO) APJ Kediri yaitu mengenai proses pencatatan yang masih manual. Untuk mengatasi masalah yang ada di atas maka diperlukan langkah-langkah sebagai berikut:

- 1. Menganalisis Sistem
- 2. Mendesain Sistem
- 3. Mengimplementasikan Sistem
- 4. Melakukan Pembahasan terhadap Implementasi Sistem

Pada langkah-langkah tersebut di atas ditunjukkan untuk dapat menemukan solusi dari permasalahan yang ada pada PT. PLN (PERSERO) APJ Kediri untuk lebih jelasnya, dapat dijelaskan pada sub bab di bawah ini.

### 4.2 Analisa Sistem

Menganalisis sistem adalah langkah awal untuk membuat suatu sistem baru. Dalam langkah ini harus dilakukan analisis terhadap permasalahan yang ada dalam pencatatan data buku tamu dan parkir PT. PLN (PERSERO) APJ Kediri . Untuk dapat membuat sistem yang baru, terlebih dahulu harus mengetahui alur transaksi yang masih digunakan sampai saat ini. Maka dibuatlah *Document Flow* yang berfungsi untuk mengetahui secara detail alur kegiatan pencatatan tersebut. Untuk melakukan pencatatan data buku tamu dan parkir pada PT. PLN (PERSERO) APJ Kediri.

Dokumen *flow* memuat hasil analisis yang dibuat berdasarkan hasil survey pada PT. PLN (PERSERO) APJ Kediri. Dokumen *flow* menggambarkan proses yang berhubungan dalam kegiatan pencatatan.

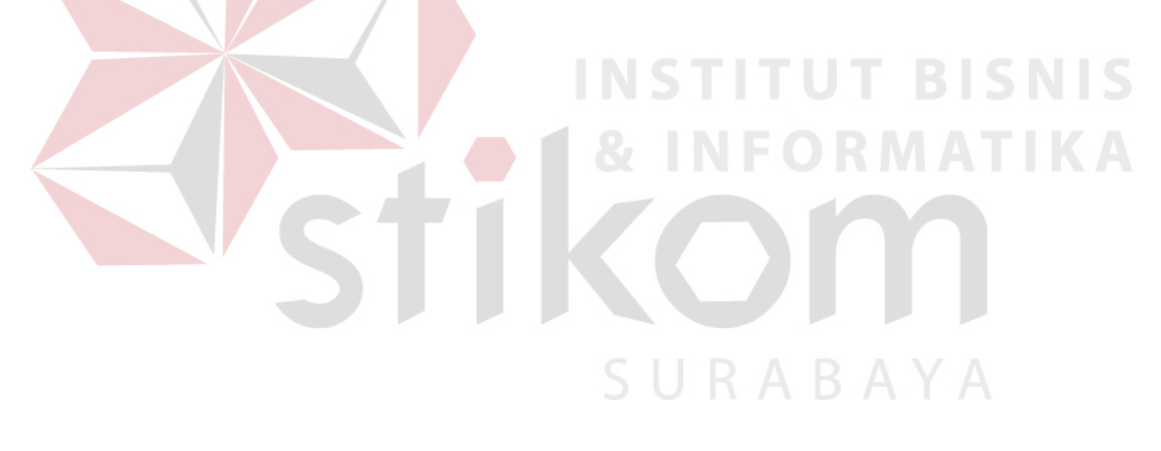

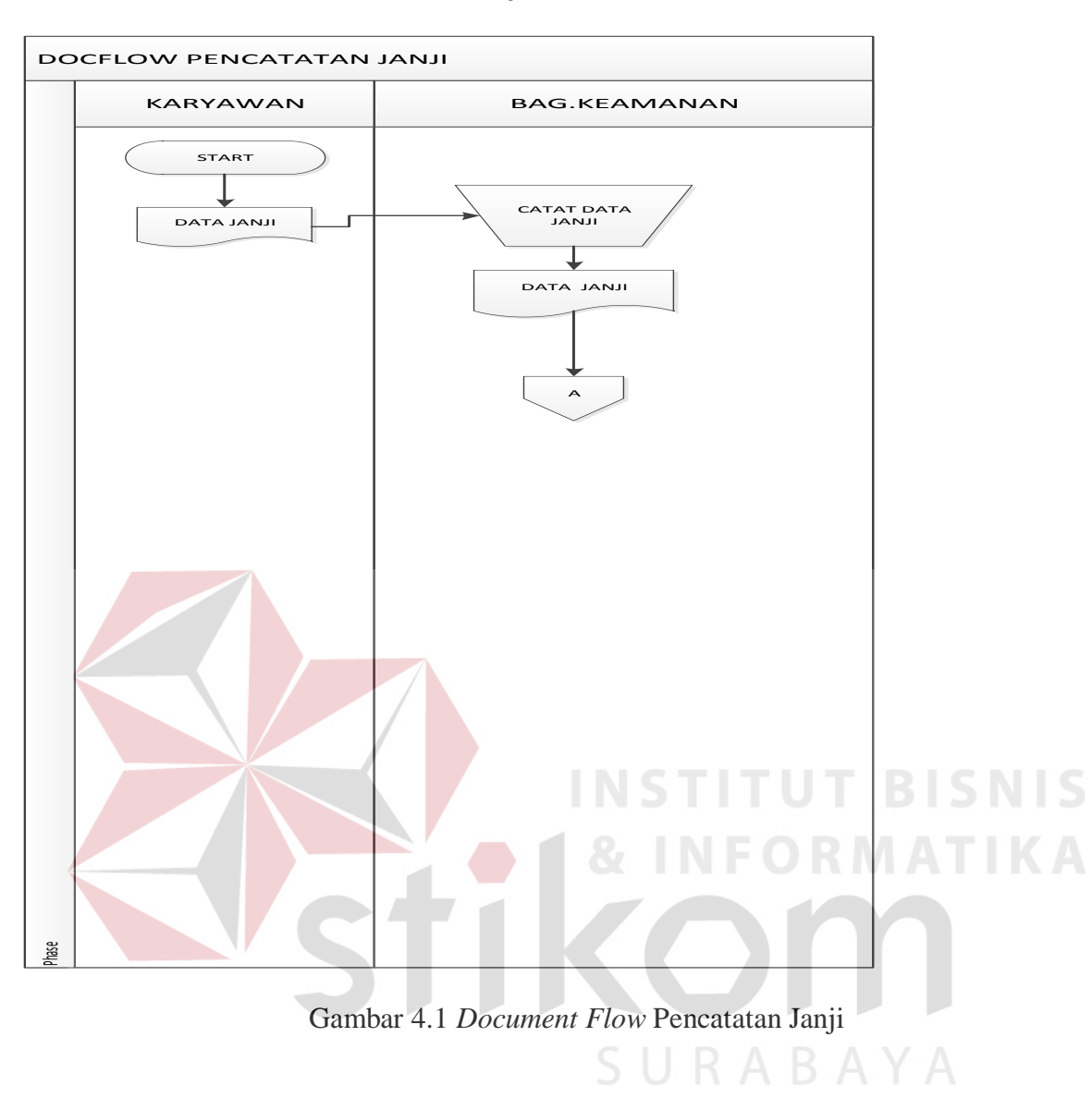

### 4.2.1 Document Flow Pencatatan Janji

Pada proses pencatatn pembuatan janji dimulai dari staff atau pegawai yang membuat janji menginformasikan data janji kepada bagian keamanan yang berisi data tamu dan tanggal janji yang kemudian data tersebut ditulis oleh bagian keamanan kedalam buku jurnal daftar janji.

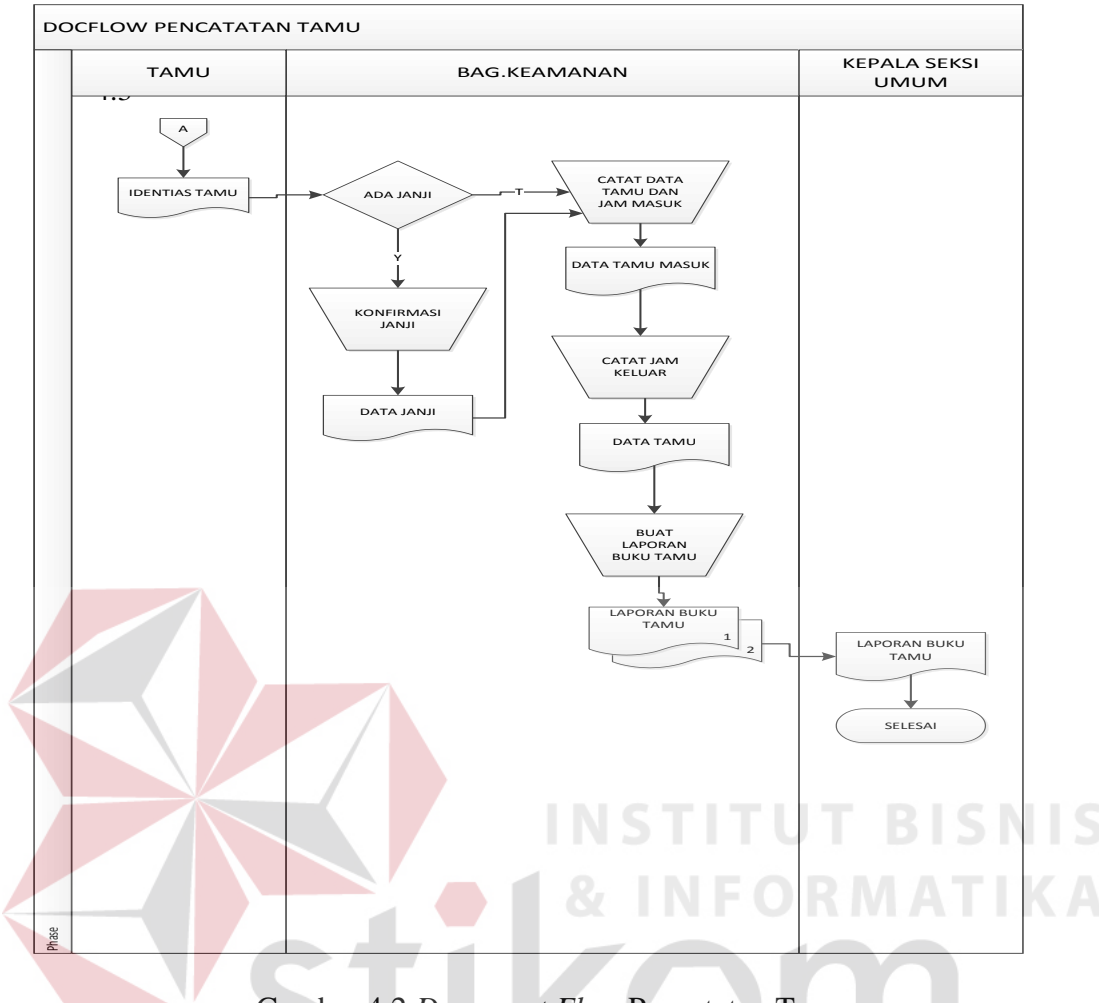

### 4.2.2 Document Flow Pencatatan Tamu

Gambar 4.2 Document Flow Pencatatan Tamu

Pencatatan tamu dimulai dari tamu yang melapor ke pos keamanan kemudian bagian keamanan akan mengecek apakah data tamu ada dalam daftar janji jika ada maka bagian keamanan mengkonfirmasi data janji pada buku janji jika tidak maka bagian keamanan langsung mencatat data tamu pada buku tamu yang kemudian data tersebut direkap tiap bulannya yang dijadikan laporan buku tamu yang nantinya laporan tersebut diberikan pada kepala seksi umum.

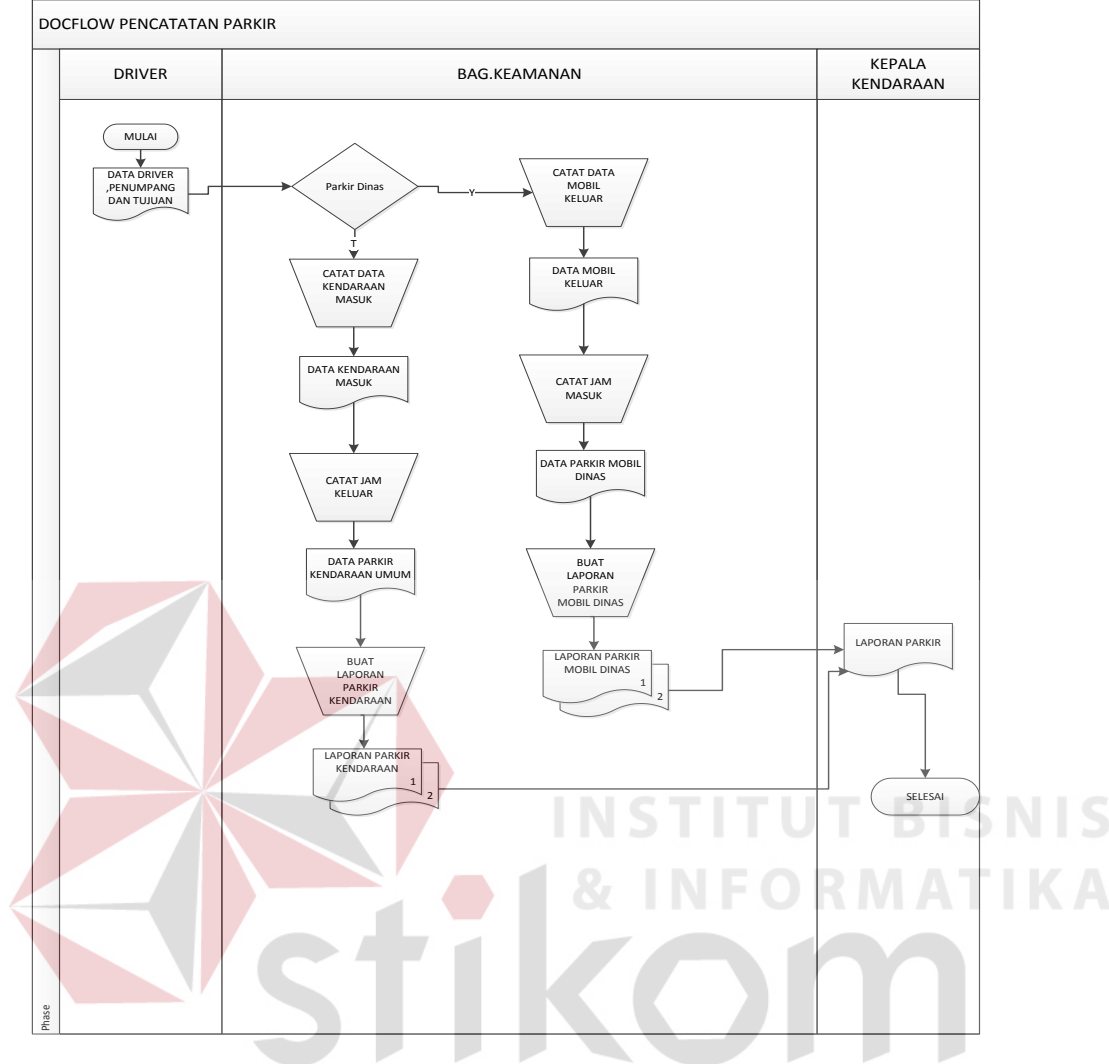

#### 4.2.3 Document Flow Pencatatan Parkir

Gambar 4.3 Document Flow Pencatatan Parkir

Proses dimulai dari menggolongkan parkir yaitu jika kendaraan dinas keluar maka dicatat pada buku parkir dinas yang mencatat data *Driver*,tujuan,jumlah penumpang serta waktu keluar, jika kendaraan tamu masuk maka dicatat dalam buku jurnal parkir umum yang mencatat data kendaraan serta waktu kmasuk kendaraan dari catatan parkir maka tiap bulannya direkap dan dijadikan laporan parkir dinas maupun parkir umum.

Dengan melihat dan menganalisa sistem yang sedang berjalan saat ini, maka dilakukan suatu prosedur pengembangan yaitu dengan membuat *System Flow* baru. *System Flow* baru. *System Flow* yang ada digambarkan sebagai berikut :

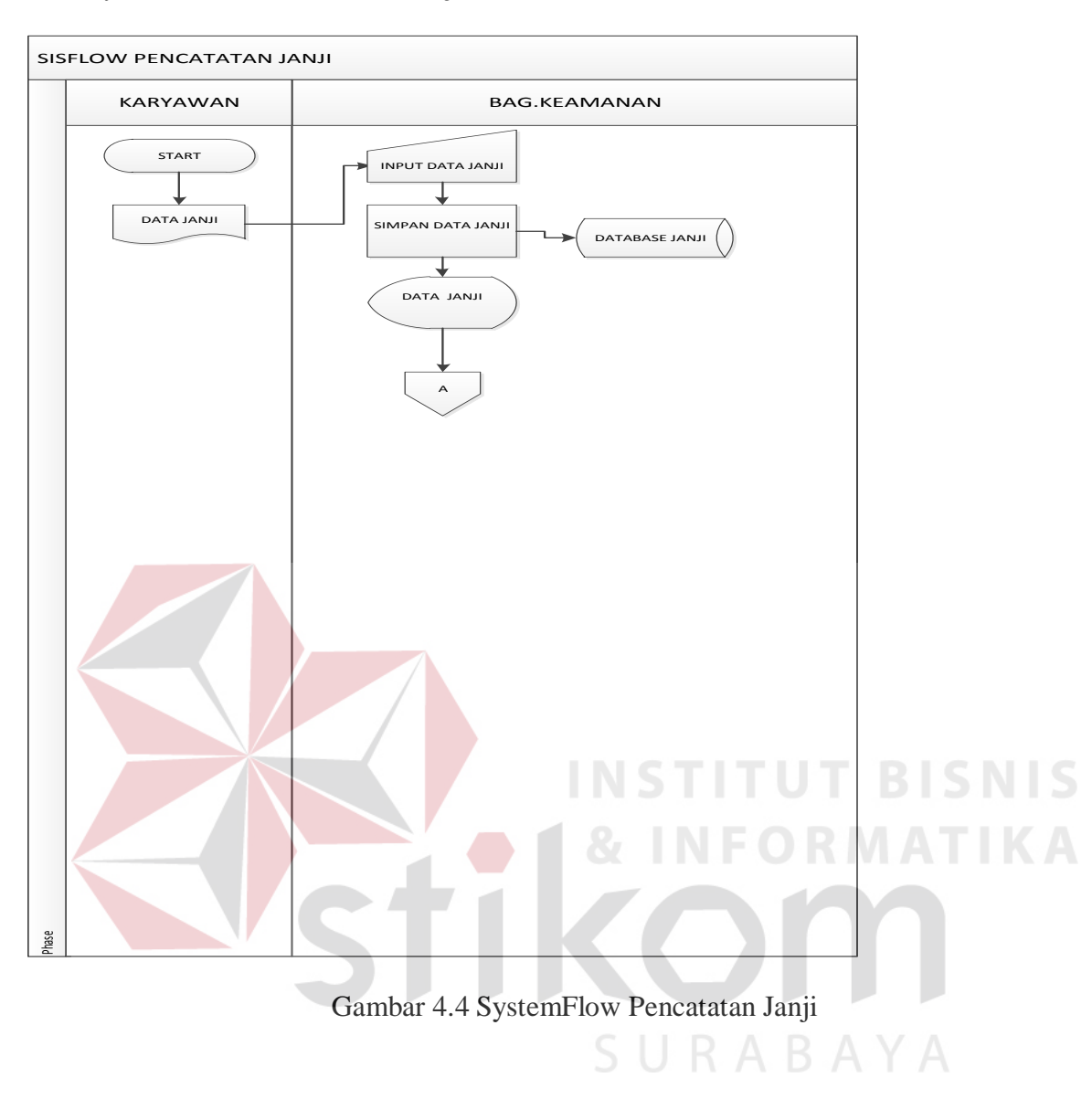

### 4.4.1 System Flow Pencatatan Janji

Pada proses pencatatn pembuatan janji dimulai dari staff atau pegawai yang membuat janji mengInformasikan data janji kepada bagian keamanan yang berisi data tamu dan tanggal janji yang kemudian data tersebut dinputkan kedalam aplikasi yang otomatis tersimpan pada *Data Base* janji.

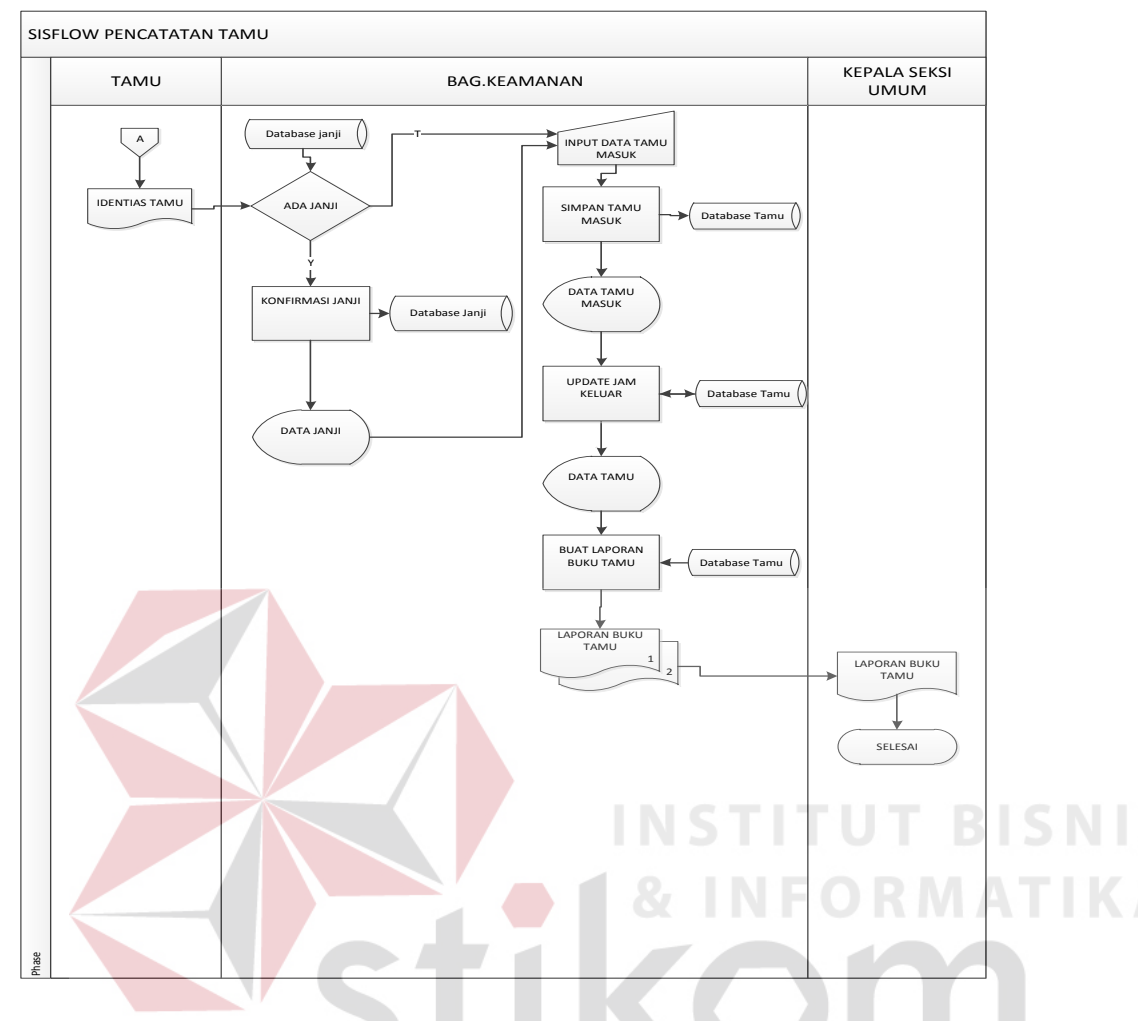

### 4.4.2 System Flow Pencatatn Tamu

Gambar 4.5 System Flow Pencatatan Tamu

Pencatatan tamu dimulai dari tamu yang melapor ke pos keamanan kemudian bagian keamanan mengecek pada aplikasi apakah data tamu ada dalam *Data Base* janji jika ada maka bagian keamanan mengkonfirmasi data janji pada *Form* janji jika tidak maka bagian keamanan langsung menginputkan data tamu pada aplikasi yang kemudian data tersebut direkap tiap bulannya yang dijadikan laporan buku tamu yang nantinya laporan tersebut diberikan kepada Kepala Seksi Umum.

#### 4.4.3 System Flow Parkir

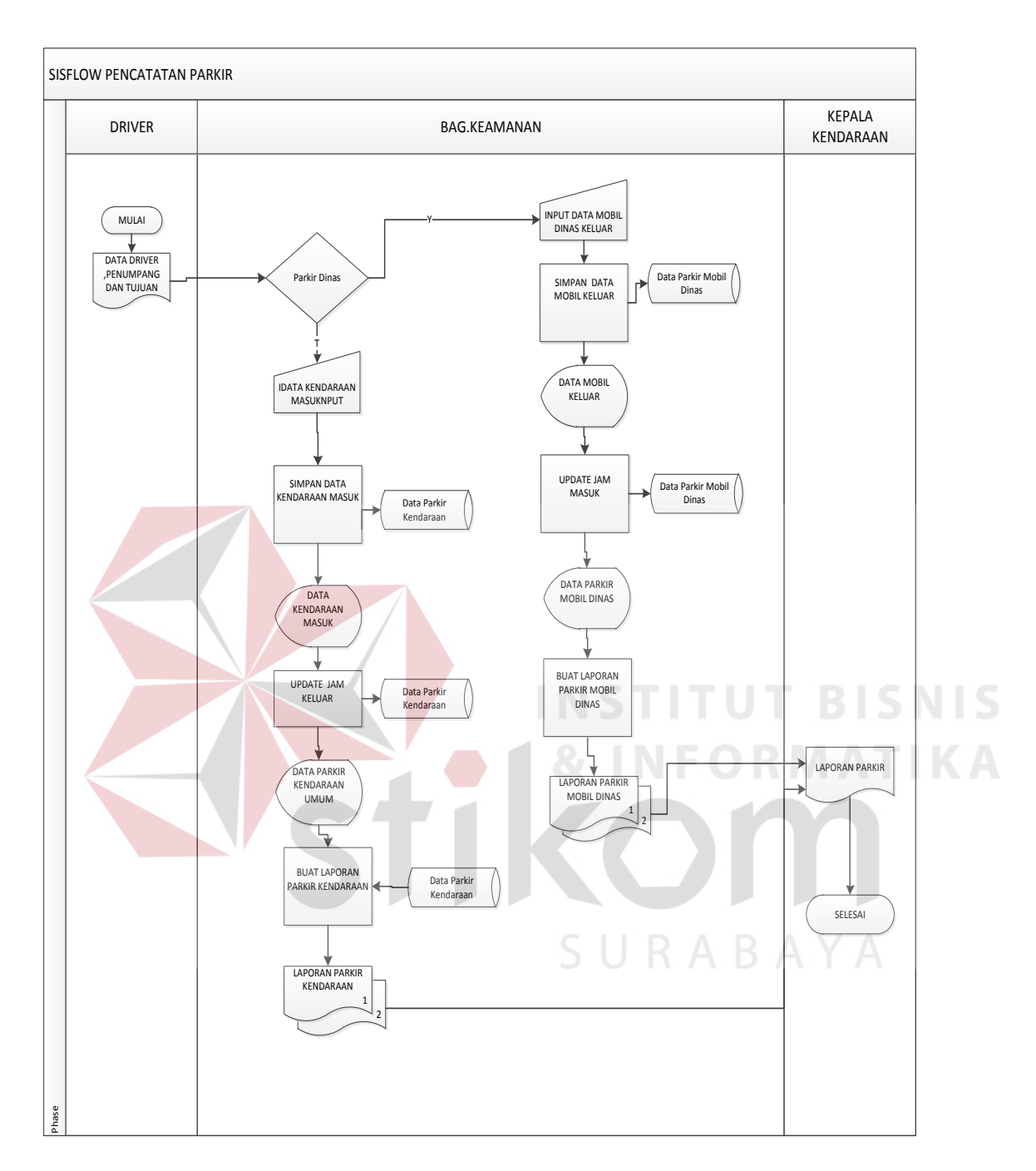

Gambar 4.6 System Flow Parkir

Proses dimulai dari menggolongkan parkir yaitu jika kendaraan dinas keluar maka data diinput pada *Form* parkir dinas yang menyimpan data *Driver*, tujuan, jumlah penumpang serta waktu keluar, jika kendaraan tamu masuk maka data diinputkan dalam *Form* jurnal parkir umum yang mencatat data kendaraan serta waktu masuk kendaraan dari *Data Base* parkir maka tiap bulannya direkap dan dijadikan laporan parkir dinas maupun parkir umum.

### 4.3 Perancangan Sistem

Setelah melakukan analisis sistem, maka selanjutnya dilakukan desain sistem. Langkah-langkah yang dilakukan dalam desain sistem ini adalah:

- 1. System Flow
- 2. HIPO
- 3. *Context Diagram*
- 4. Data Flow Diagram (DFD)
- 5. *CDM & PDM*
- 6. DBMS
- 7. Desain Input Output

Ketujuh langkah tersebut dijelaskan sebagai berikut:

### **4.3.1 Hierarchy Input Output**

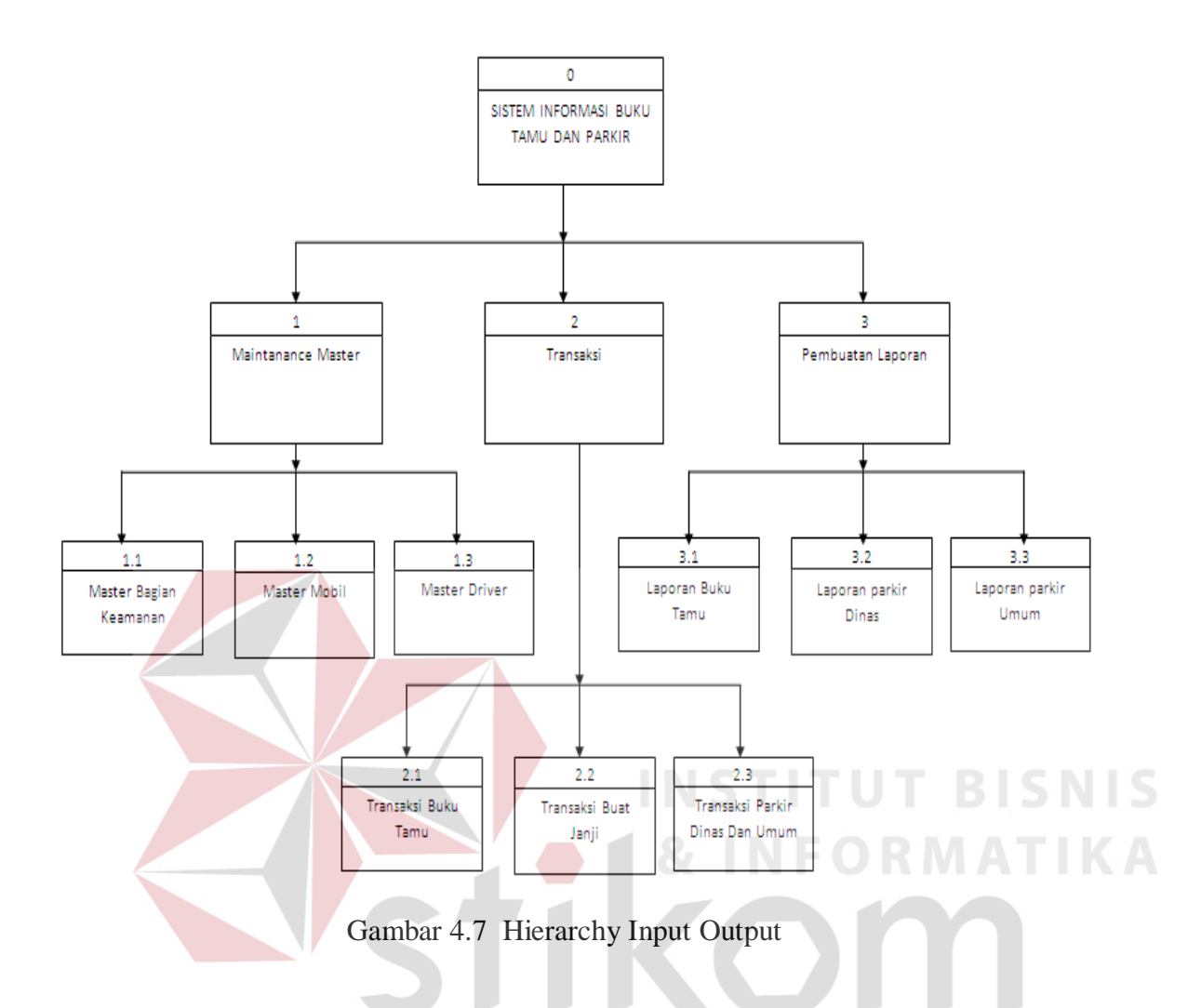

*Hierarchy Input Output*(HIPO) berguna sebagai alat desain dan teknik dokumentasi dalam siklus pengembangan sistem yang berbasis pada fungsi. Gambar 4.7 adalah *hierarchy chart* dari Rancang Bangun Aplikasi Buku Tamu dan Parkir pada PT. PLN (PERSERO) APJ Kediri.

#### **4.3.1 Data Flow Diagram (DFD)**

DFD merupakan perangkat yang digunakan pada metodologi pengembangan sistem yang terstruktur. DFD dapat menggambarkan seluruh kegiatan yang terdapat pada Sistem Aplikasi Buku Tamu dan Parkir PT. PLN (PERSERO) APJ Kediri secara jelas.

### A. Context Diagram

*Context Diagram* adalah gambaran menyeluruh dari DFD. Didalam *Context Diagram* terdapat 3(tiga) *external entity*, yaitu : Bagian Keamanan, kepala Seksi umum umum, Kepala Kendaraan untuk detailnya Pada gambar 4.8 dibawah ini

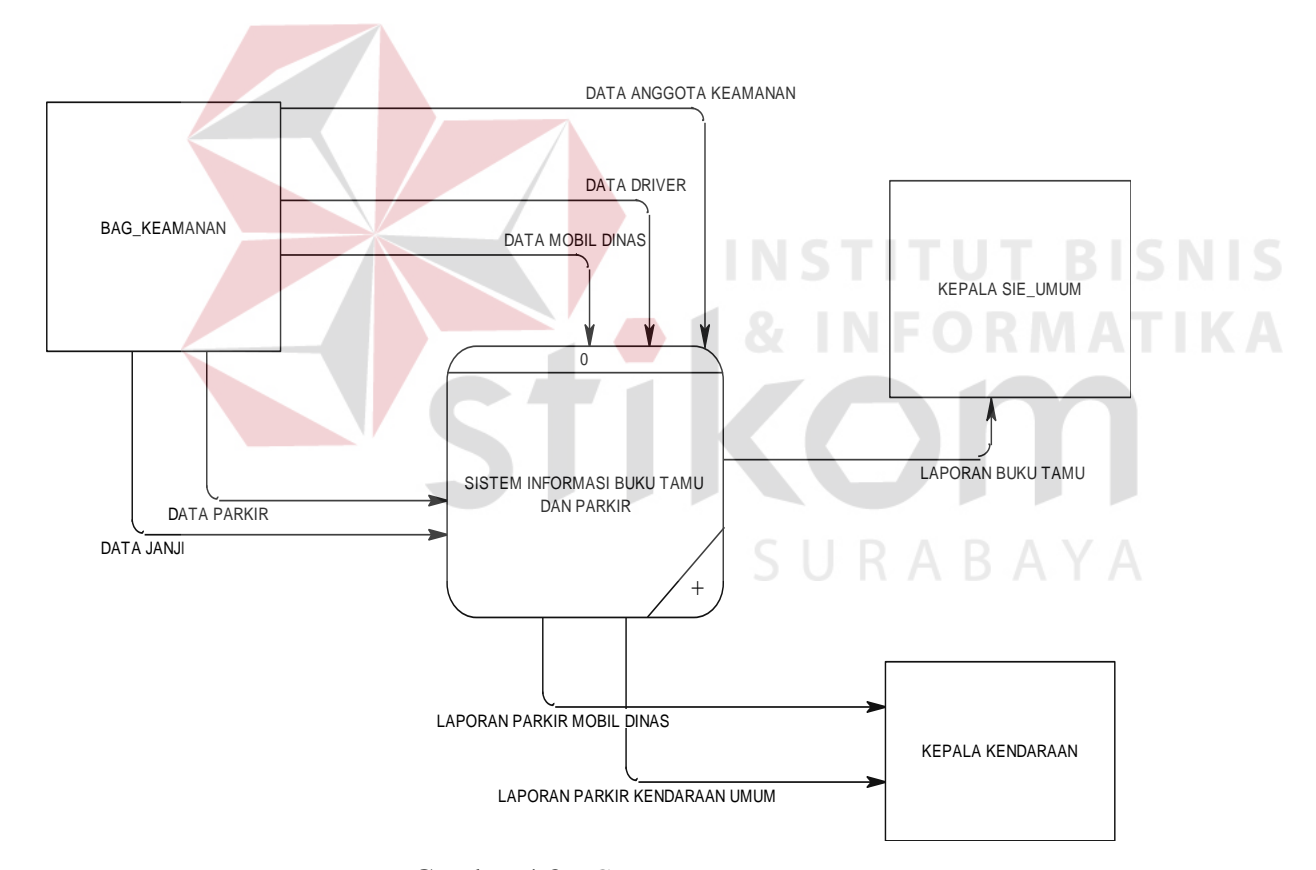

Gambar 4.8 Context Diagram

### **C.DFD** Level

Pada DFD Level 0 ini yaitu mengelola data master, melakukan transaksi, dan membuat laporan tabel Seperti terlihat pada gambar 4.9 DFD level 0

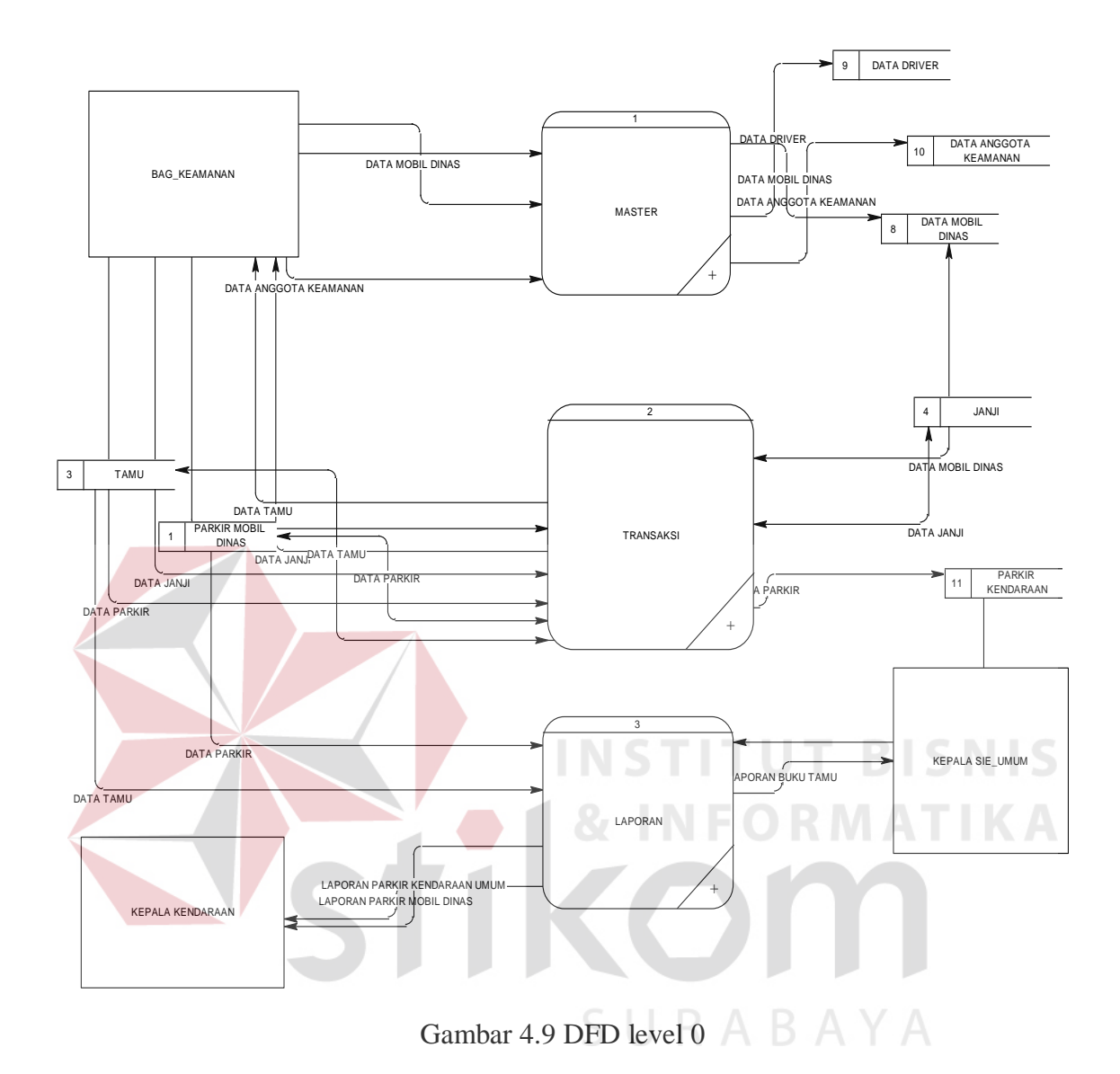

### **D. DFD Level 1**

# a.Menyimpan Data Master

Pada DFD level 1 proses mengelola data *master* terdapat 1 sub proses, yaitu mengelola data *master* Anggota Keamanan, *Driver* dan Mobil kemudian di simpan ke dalam *Data Base*, Seperti pada gambar 4.10 di bawah ini.

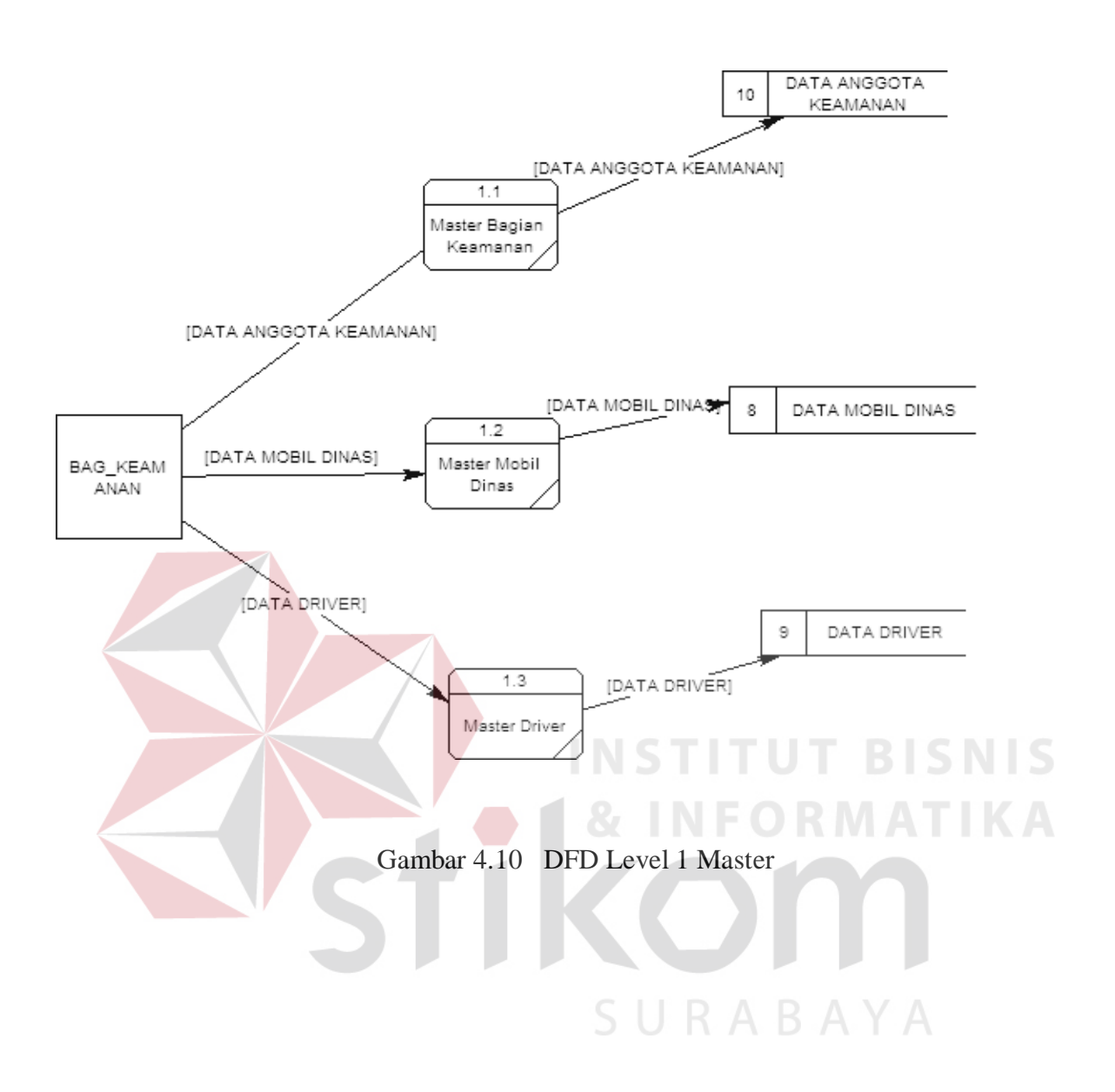

# b.Menyimpan Data Transaksi

Pada DFD level 1 Transaksi bagian keamanan mennginputkan data tamu , data janji dan juga data parkir umum dan parkir dinas pada masing– masing *Form* menurut penggolongannya.

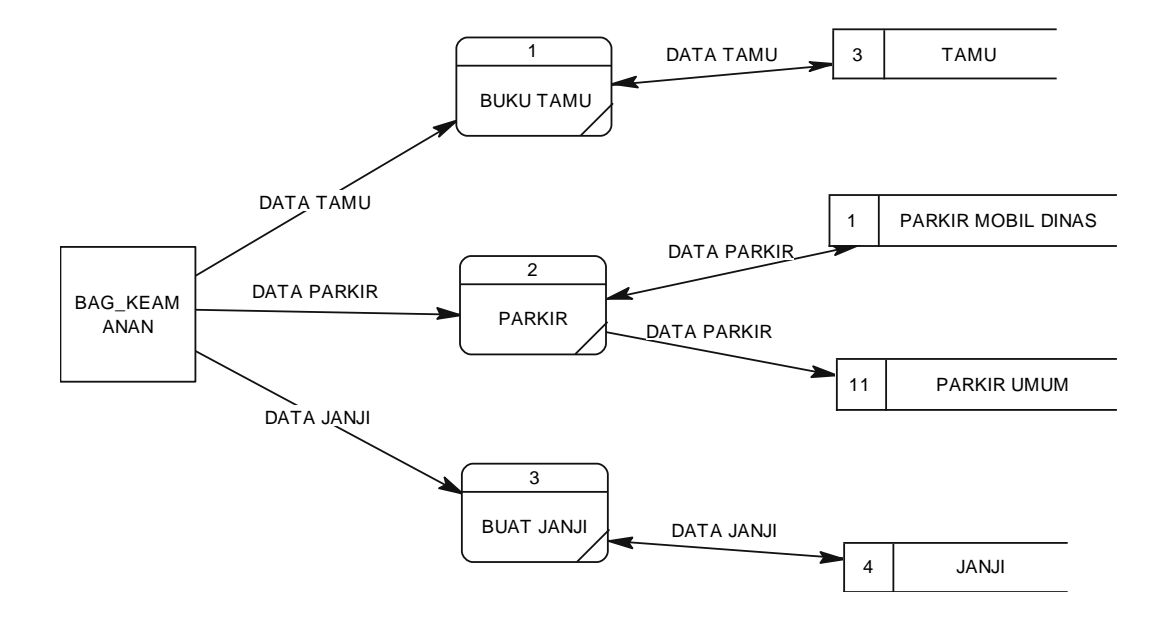

Gambar 4.11 DFD Level 1 Transaksi

# **C.Pembuatan Laporan**

Pada DFD Level 1 Laporan yaitu proses pempuatan laporan yang datanya diambil dari masing – masing *Data Base* transaksi yang kemudian aplikasi otomatis menampilkan laporan sesuai dengan bulan yang diinputkan adapun laporan yang dihasilkan yaitu Laporan Buku Tamu yang berisi kunjungan tamu , Laporan parkir dinas yang berisi mengenai Informasi keluar masuknya mobil dinas maupun mobil operasional PLN APJ Kediri sedangkan Laporan Parkir umum yaitu laporan yang berisi Informasi keluar masuknya kendaraan milik pengunjung PLN APJ KEDIRI.

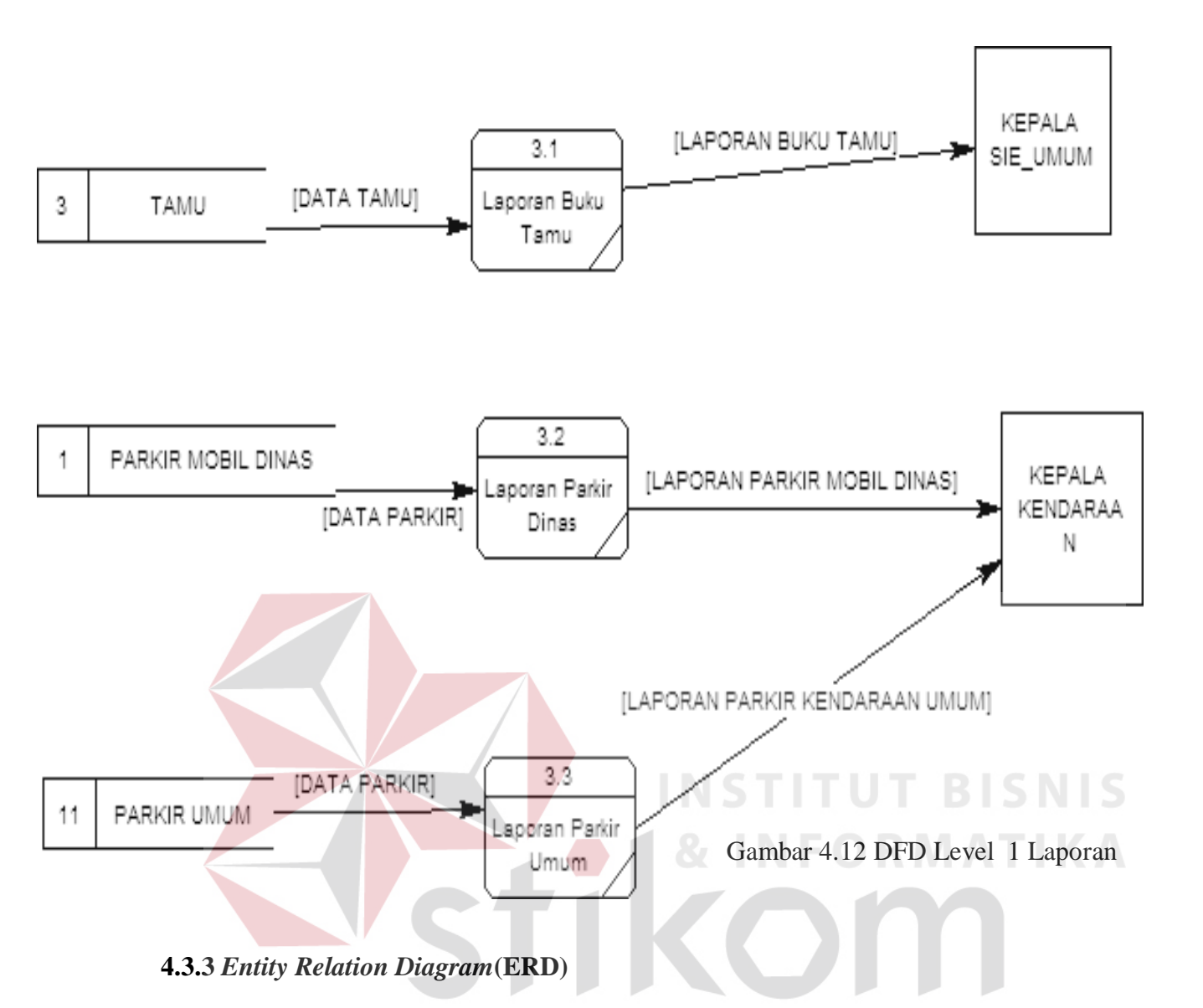

*Entity Relation Diagram(ERD)* menggambarkan hubungan data dari tabel satu ke tabel yang lain. Berikut ini *Entity Relation Diagram* dari Sistem Informasi Aplikai Buku Tamu dan Parkir PT. PLN (PERSERO) APJ Kediri.

a. Conceptual Data model

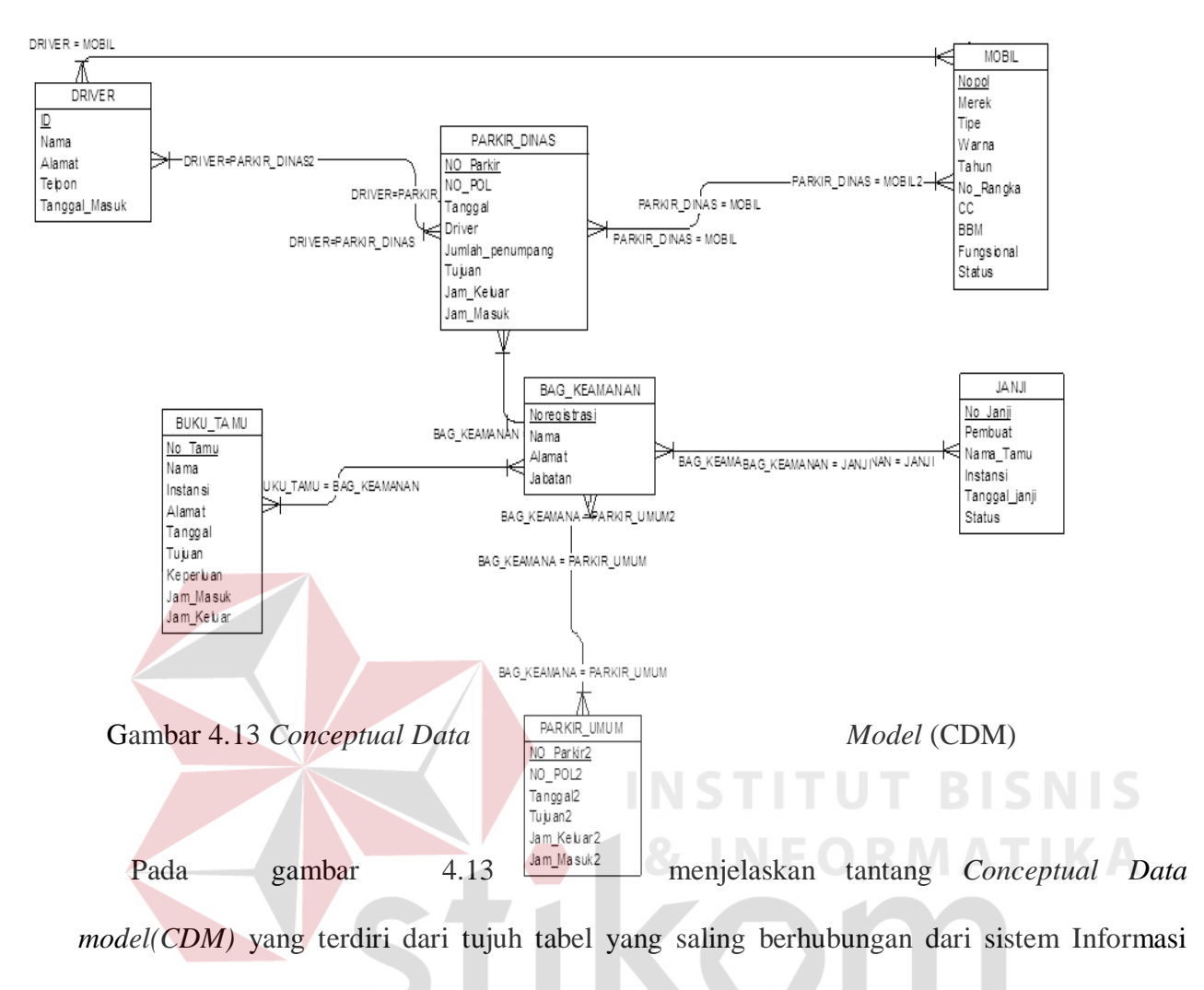

Aplikasi Buku Tamu dan Parkir PT. PLN (PERSERO) APJ Kediri.

Pada Gambar 4.14 menjelaskan tentang *Physical Data Model* yang telah di*generate* dari conceptual data model yang sebelumya dari Sistem Informasi Aplikasi Buku Tamu dan parkir PT. PLN (APJ) Kediri.

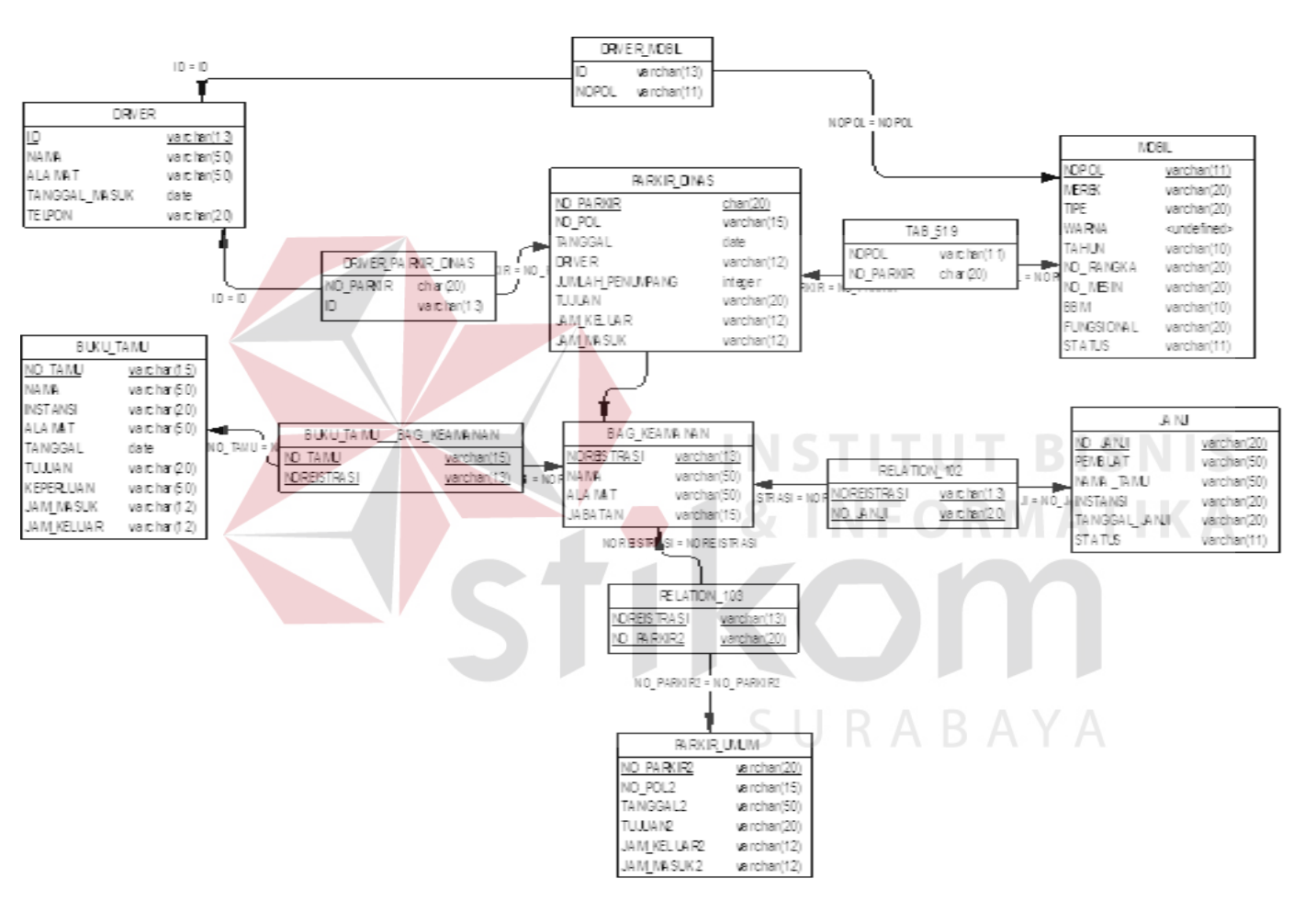

Gambar 4. 14 Physical Data Model (PDM)

### 4.4 Strukture Data Base

Dalam sub bab ini dijelaskan struktur tabel-tabel yang digunakan dalam pembuatan Sistem Informasi Aplikasi Buku Tamu dan Parkir. Data- data dibawah ini menjelaskan satu – persatu detail dari struktur tabel setiap tabelnya.

- a. Tabel Anggota Keamanan
  - Nama Tabel : Tabel Anggota Keamanan
  - Primary Key : Noregistrasi

Foreign Key : -

Fungsi : Menyimpan Data Anggota Keamanan(Login)

# Tabel 4.1 Struktur tabel Anggota Keamanan

| No | Nama_Field   | Type_data   | Keterangan  |  |
|----|--------------|-------------|-------------|--|
| 1. | Noregistrasi | varchar(40) | Primary Key |  |
| 2. | Nama         | varchar(40) | ORMA        |  |
| 3. | Alamat       | varchar(40) |             |  |
| 4. | Jabatan      | varchar(40) |             |  |
|    |              |             |             |  |

### b. Tabel Driver

- Nama Tabel : Tabel Driver
- Primary Key : id
- Foreign Key : -
- Fungsi : Menyimpan Data Driver

 Tabel 4.2 Strukture Tabel Driver

| No | Nama_Field    | Type_data   | Keterangan  |
|----|---------------|-------------|-------------|
| 1. | Id            | varchar(10) | Primary Key |
| 2. | Nama          | varchar(50) |             |
| 3. | Alamat        | varchar(50) |             |
| 4. | Telpon        | varchar(20) |             |
| 5. | tanggal_masuk | Date        |             |

# c. Tabel Mobil

Nama Tabel : Tabel Mobil

: -

Primary Key : NOPOL

Fo<mark>reign Ke</mark>y

Fungsi

: Menyimpan Data Mobil

# Tabel 4.3 Struktur Tabel Mobil

| No  | Nama_Field      | Type_data   | Keterangan  |
|-----|-----------------|-------------|-------------|
| 1.  | Nopol           | varchar(11) | Primary Key |
| 2.  | Merk            | varchar(20) |             |
| 3.  | Tipe            | varchar(50) |             |
| 4.  | Warna           | varchar(10) | JRAB        |
| 5.  | Tahun           | varchar(50) |             |
| 6.  | No_rangka       | varchar(20) |             |
| 7.  | kapasitas_mesin | varchar(50) |             |
| 8.  | Bbm             | varchar(50) |             |
| 9.  | Fungsional      | varchar(20) |             |
| 10. | Status          | varchar(20) |             |

# d. Tabel Parkir Dinas

| Nama Tabel | : Tabel Parkir Dinas |
|------------|----------------------|
|            |                      |

*Primary Key* : NO\_PARKIR

Foreign Key : -

Fungsi : Menyimpan Data Parkir Dinas

# Tabel 4.4 Struktur Tabel Parkir Dinas

| No | Nama_Field       | Type_data   | Keterangan  |
|----|------------------|-------------|-------------|
| 1. | no_parkir        | nchar(10)   | Primary Key |
| 2. | Nopol            | varchar(40) |             |
| 3. | Tanggal          | Date        |             |
| 4. | Driver           | varchar(40) |             |
| 5. | Jumlah_Penumpang | varchar(40) |             |
| 6. | Tujuan           | nchar(10)   |             |
| 7. | Jam_keluar       | varchar(40) |             |
| 8. | Jam_masuk        | varchar(40) |             |
| 9. | Petugas          | varchar(50) |             |

### e. Tabel Parkir Umum

| Nama Tabel | : Tabel Parkir Umum |
|------------|---------------------|
|            |                     |

: -

| Primary Key | : NO_PARKIR |
|-------------|-------------|
|-------------|-------------|

Foreign Key

Fungsi : Menyimpan Data Parkir Umum

# Tabel 4.5 Struktur Tabel Parkir Umum

| No | Nama_Field  | Type_data   | Keterangan  |
|----|-------------|-------------|-------------|
| 1. | no_parkir   | varchar(11) | Primary Key |
| 2. | nopol       | varchar(10) |             |
| 3. | jnkendaraan | varchar(50) |             |
| 4. | tujuan      | varchar(50) |             |
| 5. | tanggal     | Date        |             |
| 6. | jam_masuk   | varchar(20) |             |
| 7. | jam_keluar  | varchar(20) |             |
| 8. | petugas     | varchar(20) |             |

f. Tabel Janji

Nama Tabel : Tabel Janji

Primary Key : NO\_JANJI

Foreign Key : -

Fungsi : Menyimpan Data Janji

Tabel 4.6 Struktur Tabel Janji

| No | Nama_Field    | Type_data   | Keterangan  |
|----|---------------|-------------|-------------|
| 1. | no_janji      | varchar(10) | Primary Key |
| 2. | Pembuat       | varchar(50) |             |
| 3. | nama_tamu     | varchar(50) |             |
| 4. | Instansi      | varchar(50) |             |
| 5. | tanggal_janji | Date        |             |
| 6. | Status        | varchar(50) |             |
| 7. | Petugas       | varchar(50) |             |

g. Tabel Buku Tamu

Nama Tabel : Tabel Buku Tamu

Primary Key

Foreign Key

: NO\_TAMU

Fungsi : Menyimpan Data Tamu

# Tabel 4.7 Struktur Tabel Buku Tamu

| No  | Nama_Field | Type_data   | Keterangan  |
|-----|------------|-------------|-------------|
| 1.  | no_tamu    | varchar(50) | Primary Key |
| 2.  | Nama       | varchar(40) |             |
| 3.  | Instansi   | varchar(40) |             |
| 4.  | Alamat     | varchar(40) |             |
| 5.  | Tanggal    | Date        |             |
| 6.  | Tujuan     | varchar(40) |             |
| 7.  | Keperluan  | varchar(40) |             |
| 8.  | Jam_masuk  | varchar(40) |             |
| 9.  | jam_keluar | varchar(40) |             |
| 10. | Petugas    | varchar(50) |             |

# 4.5 Disain Input & Output

Desain input/output merupakan rancangan *input/output* berupa *Form* untuk memasukkan data dan laporan sebagai Informasi yang dihasilkan dari pengolahan data. Desain *input/output* juga merupakan acuan pembuatan aplikasi dalam merancang dan membangun *system*.

### a. Login

| PT.PLN(PERSERO)<br>APJ KEDIRI<br>J. Basuké Rachaut No. 1 Kediri | BUKU TAMU DAN PARKIR       | ×     |
|-----------------------------------------------------------------|----------------------------|-------|
| Ĩ                                                               | LOGIN USERNAME<br>PASSWORD |       |
| MAN SSTEM                                                       |                            |       |
|                                                                 | Gambar 4.15 Login Aplikasi | ATIKA |

*Form* ini digunakan sebagai Login yang menggunakan nama anggota keamanan senbagai username dn nomer registrasi sebagai passwordnya tiap anggota memiliki hak akses yang berbeda sesuai dengan jabatan yaitu koordinator atau anggota jika login gagal maka keluar notifikasi login gagal dan jika login berhasil maka keluar notifikasi login berhasi Seperti pada gambar 4.151.

### b. Menu Utama

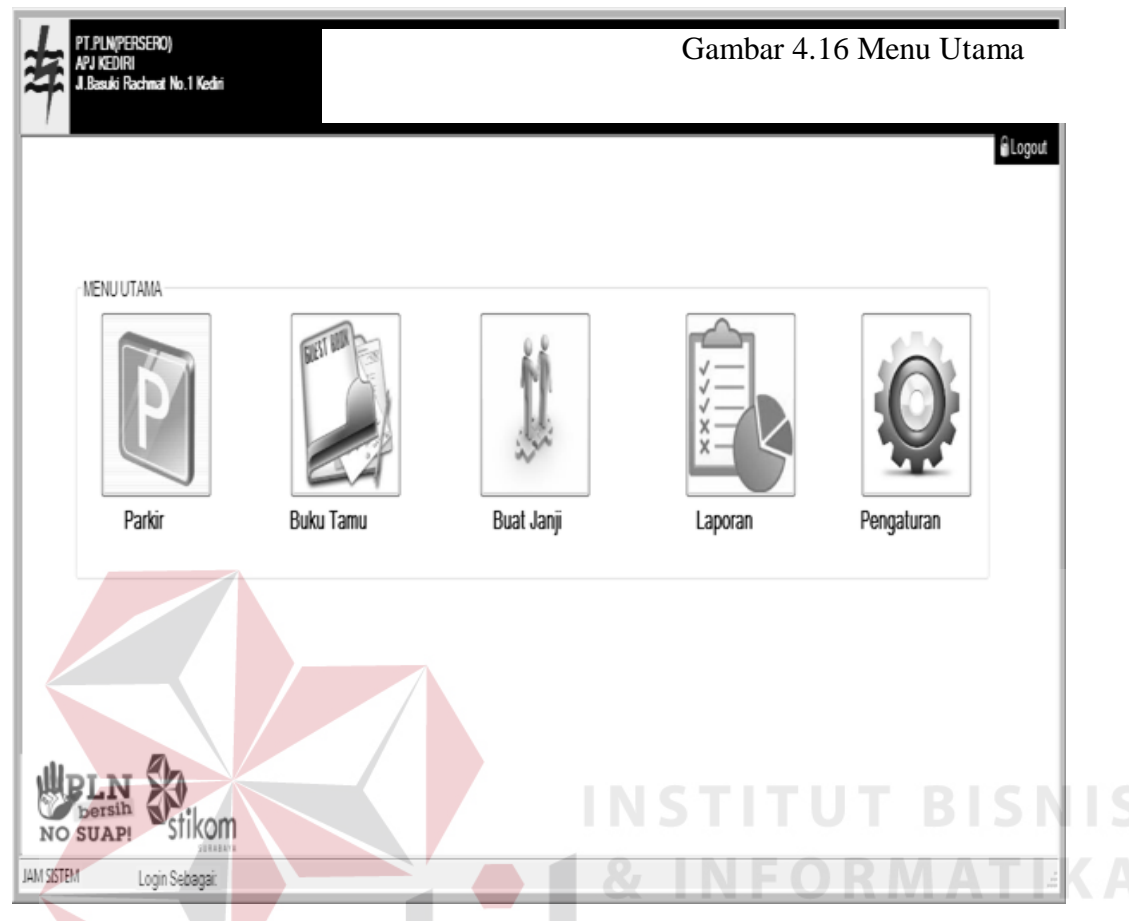

Menu utama ini berisikan tombol – tombol untuk mengakses *Form* – *Form* yang ada didalam aplikasi ini seperti pengaturan yang berisi data master , tombol laporan yang berisi laporan – laporan dan juga 3 tombol transaksi yaitu parkir, buku tamu dan buat janji dan juga tombol log out yang berfungsi untuk keluar dari Menu utama dan kembali ke *Form login Driver*.

### c. Pengaturan

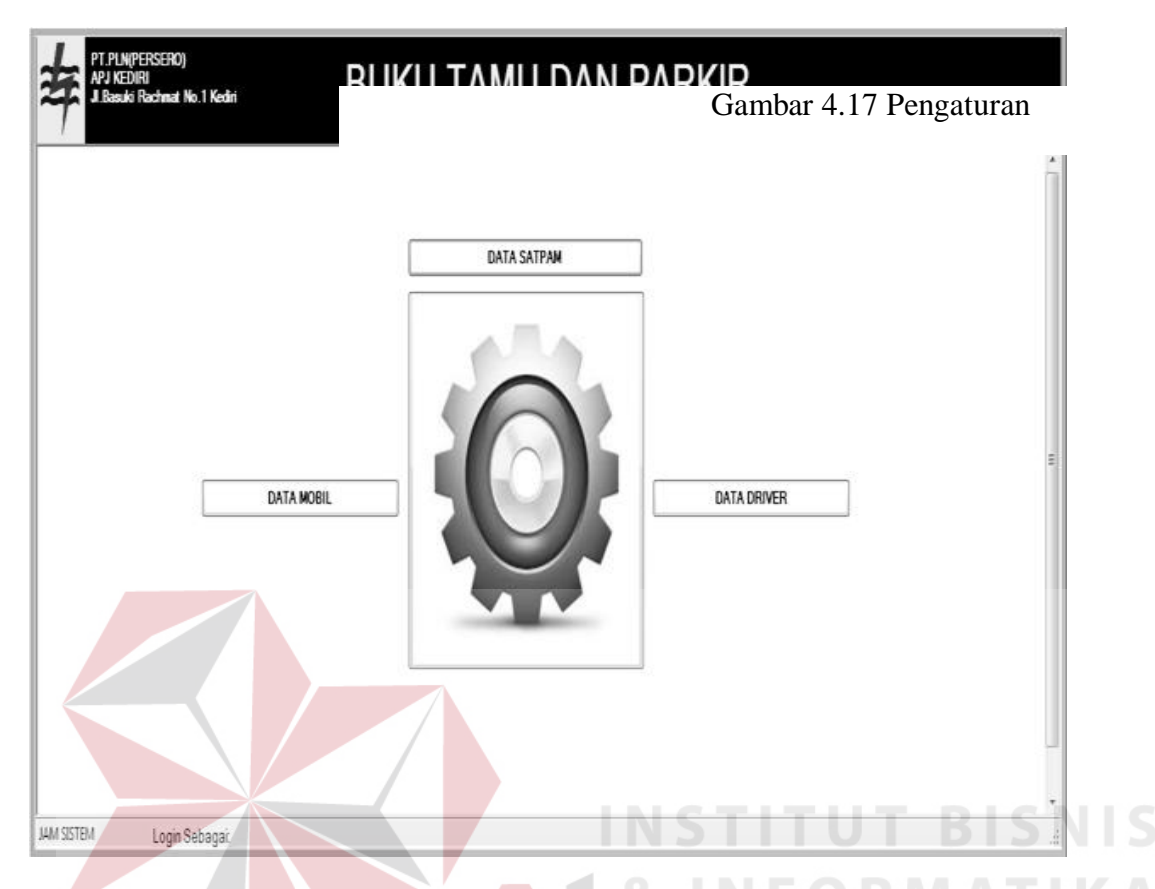

*Form* Pengaturan ini berisi data master seperti master anggota keamanan yang juga sebagai master login atau hak akses user diatur dalam master ini, kemudian ada master *Driver* yang berisi data *Driver* (sopir) untuk kendaraan dinas , dan yang terakhir adalah master mobil (Mobil Dinas ) yang berisi data rinci mobil dinas milik PLN APJ Kediri.

# d. Master Anggota Keamanan

| 奔                         | MASTER ANG                         | GOTA KEAM    | ANAN |        |         |         |
|---------------------------|------------------------------------|--------------|------|--------|---------|---------|
| 🐻 Simpan 📓 Hapus 🖌 Keluar | Gambar 4.18 Master Bagian Keamanan |              |      |        |         |         |
| NOREGISTRASI              |                                    | Noregistrasi | Nama | Alamat | Jabatan |         |
| Data                      | *                                  |              |      |        |         |         |
| Nama                      |                                    |              |      |        |         | Form    |
| Alamat                    |                                    |              |      |        |         | Master  |
| Jabatan 🗸                 |                                    |              |      |        |         | Anggota |
|                           | •                                  |              | I    | 11     | ۱.      |         |

Keamanan ini digunakan untuk menyimpan data Anggota Keamanan untuk keperluan Login, terdapat 3 fungsi yaitu simpan, Hapus dan Update data Anggota Keamanan.

# e. Master Driver

| Simpan Hapus & Keluar Gambar 4.19 Master Driver | <b>NIS</b>     |
|-------------------------------------------------|----------------|
| Data<br>Nama<br>Alamat                          | Form<br>Master |
| Mulai Kerja 15 Nopember 2014                    | Driver         |
| S U R A B A Y A                                 | in             |

digunakan untuk menyimpan data Driver, terdapat 3 fungsi yaitu simpan, Hapus dan Update

data Driver.

# f. Master Mobil

|   | Simpan 🗿<br>POL | Hapus 🖌 Kelua                          | ſ    |      | MASTER                                               | MOBIL     |                    |     |            |        | Gambar<br>4.20  |
|---|-----------------|----------------------------------------|------|------|------------------------------------------------------|-----------|--------------------|-----|------------|--------|-----------------|
|   |                 | Data<br>Merk<br>Tipe<br>Warna<br>Tahun |      |      | No Rangka<br>Kapasitas M<br>Bahan Baka<br>Fungsional | lesin     | сс                 | •   |            |        | Master<br>Mobil |
| * | Nopol           | Merk                                   | Tipe | Wama | Tahun                                                | No.Rangka | Kapasitas<br>Mesin | BBM | Fungsional | Status |                 |
|   |                 |                                        |      |      |                                                      |           |                    |     |            |        |                 |

*Form* Master Mobil ini digunakan untuk menyimpan data Mobil Dinas, terdapat 3 fungsi yaitu simpan,Haous dan Update data Mobil Dinas.

### g. Transaksi Buku Tamu

| 🛃 Simpan | 🔓 Hapus | 🖌 Keluar     |               |               |               |                 |           |                   |               |          |
|----------|---------|--------------|---------------|---------------|---------------|-----------------|-----------|-------------------|---------------|----------|
| No       |         |              |               |               |               |                 | 0         | Data Hari ini 🛛 🔘 | Tampilkan Sen | iua Data |
| Nama     |         |              | Tanggal 15 M  | lopember 2014 |               | pentingan       |           | Jam Masuk         |               |          |
| Instansi |         |              | Tujuan        |               |               |                 |           | Jam Keluar        |               |          |
| Alamat   |         |              |               |               |               |                 |           |                   |               |          |
|          |         |              |               |               |               | CARI DATA-      |           | Toursel           | 15 Magazahar  | 2014     |
| NO       |         | News         | lastaasi      | Ale           | Teneral       | 🔘 Nama          | Kanadura  | lam Maaula        | Is Nopember   | 2014 V   |
| *        |         | INGING       | Instansi      | Alamat        | ranggar       | Tujuan          | Repenuan  | Jan Masuk         | Jani Neluar   | reluyas  |
|          | GUNAKAN | TOMBOL "SPAS | I" UNTUK MENA | MPILKAN JAM P | ADA TEXTBOX J | AM MASUK DAN JA | M KELUAR! |                   |               |          |

Form Buku Tamu ini digunakan untuk mencatat data tamu yang mengunjungi kantor PLN APJ Kediri Form ini dapat mencatat data keluar masuknya tamu serta kepentingan tamu, terdapat 3 tombol yaitu simpan, hapus dan keluar.

# h. Transaksi Parkir

| PARKIR UMUM | PARKIR DINAS     |         |             |                |           | Gambar    | 4.22 Par        | kir Umum          |       |
|-------------|------------------|---------|-------------|----------------|-----------|-----------|-----------------|-------------------|-------|
| 🛃 Simpan 🍃  | 🕯 Hapus 🦨 Keluar |         |             |                |           |           |                 |                   |       |
| No          |                  |         |             |                |           | 🔘 Data H  | ari ini 🔘 Tampi | lkan Semua Data   |       |
| Nopol       |                  | Tanggal | 15 Nopember | 2014 🗐 🔻 Jam M | asuk      |           |                 |                   |       |
| Jenis       | •                | Tujuan  |             | -<br>Jam K     | eluar     |           |                 |                   | Form  |
|             |                  |         |             |                | CARI DATA |           | Tanggal 015 N   | Nopember 2014 🗸 þ | Parki |
| NO          | NOPO             | L       | JENIS       | TUJUAN         | TANGGAL   | JAM MASUK | jam<br>Keluar   | PETUGAS           | umum  |
| *           |                  |         |             |                |           |           |                 |                   |       |
|             |                  |         |             |                |           |           |                 |                   |       |
|             |                  |         |             |                |           |           |                 |                   |       |

digunakan untuk mencatat kendaraan tamu yang masuk ke area APJ yang didalamnya juga terdapat waktu masuk dan keluar kendaraan didalam *Form* ini terdapat 3 tombol yaitu simpan, hapus dan keluar serta fitur cari data yang digunakan untuk mencari data parkir.

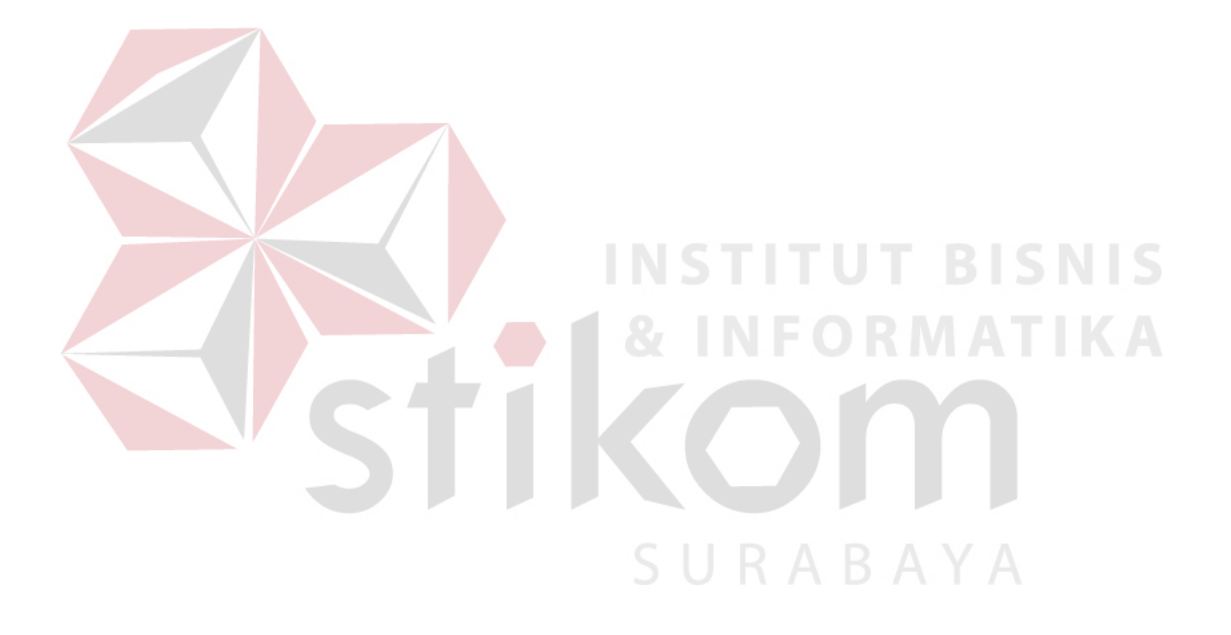

| PARKIR             | UMUM PAP  | RKIR DINAS    |                                    |              |     |                    |               |                |                |
|--------------------|-----------|---------------|------------------------------------|--------------|-----|--------------------|---------------|----------------|----------------|
| 통 Si               | mpan 📓 Ha | apus 🌾 Keluar |                                    |              |     |                    |               |                |                |
| No                 |           |               |                                    |              |     |                    | 🔘 Data Hari i | ini 🔘 Tampilka | an Semua Data  |
| Nop<br>Driv<br>JMI | ver       |               | Tanggal 15<br>Tujuan<br>Jam Keluar | Nopember 201 | 4   | Jam Masuk          |               |                |                |
|                    |           |               |                                    |              |     | CARI DATA<br>Nopol | 0             | Tanggal 015 Ne | opember 2014 🔫 |
|                    | NO        | NOPOL         | TANGGAL                            | DRIVER       | JMP | TUJUAN             | JAM<br>KELUAR | JAM<br>MASUK   | PETUGAS        |
| *                  |           |               |                                    |              |     |                    |               |                |                |

Gambar 4.23 Parkir Dinas

Form Parkir dinas digunakan untuk mencatat keluar masuknya mobil dinas milik PLN APJ Kediri yang mencatat waktu keluar dan data tujuan sama seperti Form Parkir Umum Form ini juga terdapat 3 tombol yaitu simpan, hapus, keluar dan fitur cari data.

| Tra   | nsaksi Bu      | iat Janji |           |          |                  |                     |                      |          |
|-------|----------------|-----------|-----------|----------|------------------|---------------------|----------------------|----------|
| 🏷 Sim | npan 📓 Hapus 🕼 | Keluar    |           |          | 1 & IN           | IFOF                | Z M A T              | Gambar   |
| No    |                |           |           |          |                  | 🔘 Data Hari ini 🛛 🔘 | Tampilkan Semua Data | 4.24 Bua |
|       |                | Pembuat   |           | Tanggal  | 15 Nopember 2014 |                     |                      | Janji    |
|       |                | Nama      |           |          |                  |                     |                      |          |
|       |                | Instansi  |           |          | Konfirmasi       |                     |                      |          |
|       |                |           |           |          |                  | R A B               | AYA                  | c        |
| DAFTA | r janji        |           |           |          | Pembuat          | 🔘 Tanggal           | 15 Nopember 2014 🔻   |          |
|       | NO             | PEMBUAT   | NAMA TAMU | INSTANSI | TANGGAL          | STATUS              | PETUGAS              |          |
|       |                |           |           |          |                  |                     |                      |          |

*Form* Buat Janjin digunakan untuk menyimpan data janji yang didalamnya terdapat 3 tombol yaitu simpan, hapus , keluar dan konfirmasi tombol konfirmasin digunakan untuk mengubah status janji jika tamu mengonfirmasi janji maka status janji dirubah menjadi "TERKONFIRMASI".

# j. Laporan Buku Tamu

| PT. PLN/PERSERO)<br>APJ KEDIRI<br>J. Basuki Rachmat No. 1 Kediri | BUKU                                               | TAM                           | U D/ | AN F            | PAR              | <b>KI</b> R |       |                            |                                     |    |   |
|------------------------------------------------------------------|----------------------------------------------------|-------------------------------|------|-----------------|------------------|-------------|-------|----------------------------|-------------------------------------|----|---|
| Bulan                                                            | _                                                  |                               |      |                 |                  |             |       |                            |                                     |    |   |
| Tahun                                                            | JL Basuki Rachmat No. 1 Ke<br>Telepon (0354)682430 | RO)<br>WA TIMUR<br>diri 54123 | LA   | PORAN B<br>BUKU | ULANAN<br>J TAMU | AN          |       |                            |                                     |    |   |
|                                                                  | ID Tamu Nam                                        | na Instansi                   | B    | ULAN            | Tuiuan           | Keperluan   | Masuk | Tanggal Ceta<br>Keluar     | k: 15/11/2014<br>Petucas            | 1  |   |
| 🔍 Tampikan                                                       |                                                    |                               |      |                 |                  |             |       |                            |                                     |    |   |
| Keluar 🔾                                                         |                                                    |                               |      |                 |                  |             |       |                            |                                     |    |   |
|                                                                  |                                                    |                               |      |                 |                  |             |       | _                          |                                     |    |   |
|                                                                  |                                                    |                               |      |                 |                  |             |       | Kadiri, <u>1</u><br>Kapala | <u>5 Nopember 20</u><br>a SeksiUmum | 14 |   |
|                                                                  |                                                    |                               |      |                 |                  |             |       |                            |                                     |    |   |
|                                                                  |                                                    |                               |      |                 |                  |             |       |                            |                                     |    |   |
| Login Sebagai:                                                   |                                                    |                               |      |                 |                  |             |       |                            |                                     |    | • |
|                                                                  |                                                    |                               |      |                 |                  |             |       |                            |                                     |    |   |

Gambar 4.25 Laporan Buku Tamu

*Form* Laporan Buku tamu ini berfungsi untuk mencetak laporan buku tamu sesuai tanggal yang diinginkan terdapat 1 combobox untuk memilih bulan dan juga textbox untuk menginputkan tahun dan juga terdapat tombol tampil untuk menampilkan data serta tombol keluar untuk keluar .

### k. Laporan Data Parkir Dinas

| PT PLN(PERSERO)<br>APJ KEDIRI<br>J. Basuki Rochmat No. 1 Kediri | BUKU                                  | TAN                                                                  | <b>I</b> U D | AN P         | AR                | KIR          |           |             |                |     |
|-----------------------------------------------------------------|---------------------------------------|----------------------------------------------------------------------|--------------|--------------|-------------------|--------------|-----------|-------------|----------------|-----|
| ਊਰ 25 × ↔ > × ⊙ № ੴ•<br>Main Report                             |                                       |                                                                      |              |              |                   |              |           |             |                |     |
| Bulan •<br>Tahun                                                | JL Basuki Rachma<br>Telepon (0354,662 | LN(PERSERO)<br>IRIBUSI JAWA 1<br>KEDIRI<br>at No.1 Kediri 64<br>2430 | TIMUR<br>123 | LAPOR<br>PAR | RAN BU<br>Rkir di | LANAN<br>NAS |           |             |                |     |
|                                                                 |                                       |                                                                      |              | BULA         | N                 |              |           | Tanggal Cet | sk: 15/11/2014 |     |
| Q. Tampikan                                                     | No Parkir                             | Nopol                                                                | Tanggal      | Driver       | МЬ                | Tujuan       | Jamkeluar | Jam Masuk   | Petugas        |     |
| Keluar 🤤                                                        |                                       |                                                                      |              |              |                   |              |           | "JMP = Jun  | lah Penumpang  |     |
|                                                                 |                                       |                                                                      |              |              |                   |              |           | Kediri, 18  | Nopember 2014  | - 1 |
|                                                                 |                                       |                                                                      |              |              |                   |              |           | Kapala Ba   | igian Kandasan |     |
|                                                                 |                                       |                                                                      |              |              |                   |              |           |             |                |     |
| JAM SISTEM Login Sebagai                                        |                                       |                                                                      |              |              |                   |              |           |             |                |     |

Form Laporan Parkir Dinas ini berfungsi untuk mencetak laporan Parkir Dinas sesuai tanggal yang diinginkan laporan ini berisi data keluar masuknya mobil dinas( Penggunaan Mobil dinas ) selama satu bulan, terdapat 1 combobox untuk memilih bulan dan juga textbox untuk menginputkan tahun dan juga terdapatb tombol tampil untuk menampilkan data serta tombol keluar untuk keluar.

# Gambar 4.26 Laporan Parkir Dinas

### I. Laporan Parkir Umum

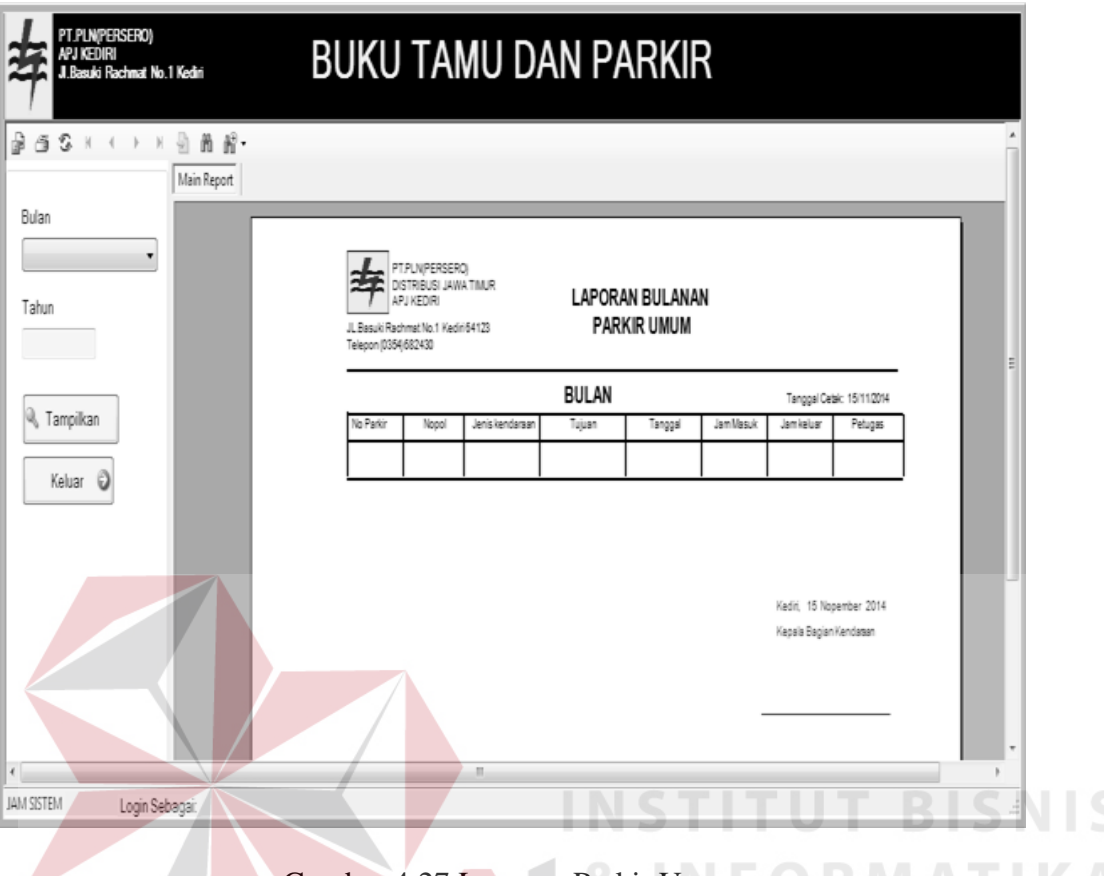

Gambar 4.27 Laporan Parkir Umum

*Form* Laporan Parkir Umum ini berfungsi untuk mencetak laporan Parkir Umum sesuai tanggal yang diinginkan laporan ini berisi data keluar masuknya kendaraan tamu selama satu bulan , terdapat 1 combobox untuk memilih bulan dan juga textbox untuk menginputkan tahun dan juga terdapat tombol tampil untuk menampilkan data serta tombol keluar untuk keluar.

### 4.6 Teknologi yang Dibutuhkan

Setelah pada bab sebelumnya menjelaskan tentang analisis dan desain sistem yang baru, maka di bawah ini diuraikan piranti-piranti yang mendukung untuk aplikasi yang dibuat.

### 4.6.1 Perangkat Keras

Perangkat keras adalah komponen fisik yang membentuk sistem komputer dan mendukung komputer dalam menjalankan tugasnya. Perangkat keras yang dibutuhkan sistem adalah sebagai berikut :

- a. Processor Intel Pentium IV atau lebih.
- b. *Memory* 512 Mb atau lebih
- c. Harddisk 40 Gb atau lebih
- d. Monitor dengan resolusi minimal 1024 x 728
- e. VGA Card 8 Mb, Printer, Mouse, dan Keyboard

### 4.6.2 Perangkat Lunak

Perangkat lunak adalah suatu progam komputer yang diperlukan untuk mengoperasikan fungsi dari perangkat keras. Adapun perangkat lunak yang digunakan dalam pembuatan aplikasi ini adalah sebagai berikut :

- a. Sistem Operasi menggunakan Microsoft Windows XP Prefesional atau diatasnya.
- b. Data Base untuk pengelohan data menggunakan SQL Server 2005
- c. Bahasa pemrogaman yang digunakan adalah Microsoft Visual Basic .NET 2005
- d. .NET Framework minimal versi 2.0.
- e. Untuk report menggunakan Crystal Report for Visual Studio .NET 2005.
- f. Untuk perancangan sistem menggunakan Power Designer 6.0 32-bit

### 4.7 Cara Setup Program

Di bawah ini akan diuraikan cara setup program, dari aplikasi yang telah dihasilkan pada laporan ini.

- Setelah memasukkan cd program, maka akan otomatis proses setup berjalan, karena program telah di setting dengan autorun.
- Pada saat proses setup berjalan, maka selanjutnya hanya mengikuti perintah yang ada, karena pada program setup hanya berisi pernyataan–pernyataan, dan tidak begitu menyulitkan dalam penggunaannya.
- 3. Pastikan Microsoft SQL Express 2005 sudah terinstall dalam komputer tersebut.

# 4.8 Melakukan Pembahasan Terhadap Hasil Implementasi Sistem

Berdasarkan desain I/O yang telah digambarkan sebelumnya, dan digabungkan dengan sistem flow yang baru, serta menggunakan database dan *developer* untuk membuatnya maka tampilan program sebagai berikut :

### a. Login

| 年 | PT.PLN(PERSERO)<br>APJ KEDIRI<br>JI.Basuki Rachmat | )<br>No.1 Kediri | BUKU TAI | MU DAN                                    | IPARKIP      | R A | D / | Υ Υ | A× |
|---|----------------------------------------------------|------------------|----------|-------------------------------------------|--------------|-----|-----|-----|----|
|   |                                                    |                  | LOGIN    | USERNAME<br>PASSWORD<br>BUKU TAMU DAN PAR | trionggo<br> |     |     |     |    |
|   |                                                    | ikom             |          | Login Berh                                | asil         |     |     |     |    |

Gambar 4.28 Tampilan login

Tampilan diatas adalah tampilan Form login dimana untuk username menggunakan nama

petugas keamanan dan password menggunakan nomor registrasi petugas keamanan jika login berhasil maka tampil notifikasi "Login berhasil" dan tampilan dibawah ini adalah tampilan notifikasi jika login gagal.

| Login Gagal   | × |
|---------------|---|
| Akses Ditolak |   |
| ОК            |   |

Gambar 4.29 Notifikasi login gagal

### b. Menu utama

Tampilan diatas adalah tampilan utama yang berisi menu – menu utama aplikasi seperti Pengaturan yang berisi data master, dan menu transaksi seperti parkir, buku tamu dan buat janji dan jiuga laporan yang berisi laporan – laporan .

|            |            |            |         | 4          |
|------------|------------|------------|---------|------------|
| MENU UTAMA | - ontik    |            |         |            |
| P          | GUEST BURN |            |         |            |
| Parkir     | Buku Tamu  | Buat Janji | Laporan | Pengaturan |
| Parkir     | Buku Tamu  | Buat Janji | Laporan | Pengaturan |

### c. Pengaturan

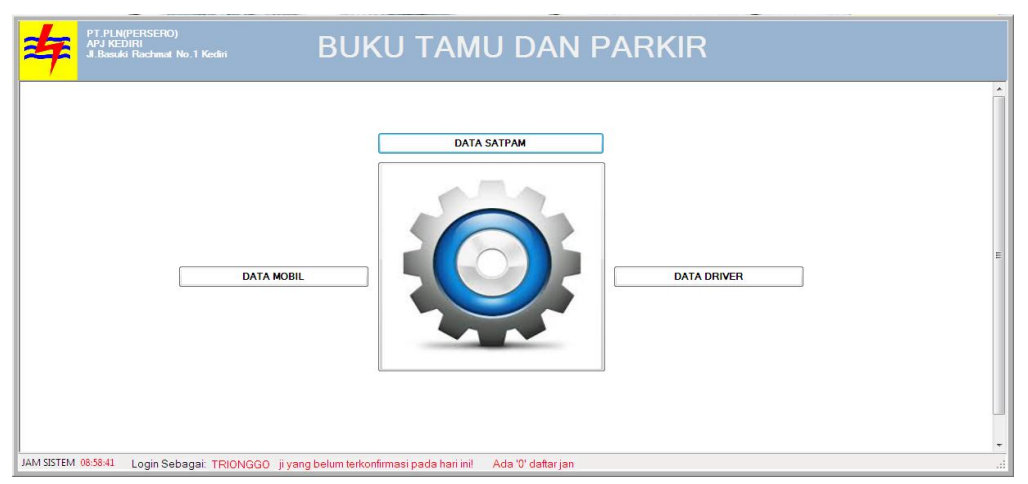

Tampilan diatas adalah tampilan *form* pengaturan yang berisi menu – menu untuk mengola data master antara lain master *Driver*, Bagian keamanan (Satpam) dan master mobil.

### d. Master Driver

| PT.PLN(PERSERO)<br>APJ KEDIRI<br>J. Basuki Rachmat N | al Kear BUK                                                                                                    | U TA | .MU DA       |                        | rkir      | TU.        | T BI         | SN |   |
|------------------------------------------------------|----------------------------------------------------------------------------------------------------|------|--------------|------------------------|-----------|------------|--------------|----|---|
| #                                                    |                                                                                                    | M    | ASTER DRIVER | ČK I                   |           | UR         |              |    | K |
| 😺 Simpan 👔 Hapı                                      | ıs 🕼 Kelúar                                                                                                    |      |              |                        |           |            |              |    |   |
|                                                      | Market and a second second sec |      | ID           | NAMA                   | ALAMAT    | TELPON     | MASUK        |    |   |
| <b>D</b> -1411244                                    |                                                                                                    | Þ    | D-1410301    | BUDI                   | SURABAYA  | 1234       | 30 OKTOBER 2 |    |   |
|                                                      |                                                                                                    |      | D-1411241    | ATEP SURATEP           | BANDUNG   | 09854321   | 24 NOPEMBER  |    |   |
| Data                                                 |                                                                                                    |      | D-1411242    | SUPARDI NASIR          | BLITAR    | 034219098  | 24 NOPEMBER  |    |   |
| Nama                                                 | bambang                                                                                                    |      | D-1411243    | BAMBANG                | MOJOKERTO | 0321909445 | 24 NOPEMBER  | E  |   |
| Alamat                                               | mojokerto                                                                                                    | *    |              | 50                     | - D. 7    |            | $\neg 1 $    |    |   |
| Telpon                                               | 0321909445                                                                                                    |      | DATA MOBIL   |                        |           |            |              |    |   |
| Mulai Kerja                                          | 24 Nopember 2014                                                                                                    |      | 🚺 Data D     | RIVER Berhasil Disimpa | n         |            |              |    |   |
|                                                      |                                                                                                    |      |              | 0)                     |           |            |              |    |   |
|                                                      |                                                                                                    |      |              |                        |           |            |              | ·  |   |
|                                                      |                                                                                                    |      |              |                        |           |            |              | •  |   |

Tampilan diatas adalah tampilan master *Driver* yaitu berfungsi untuk Gambar 4.32 Tampilan Master *Driver* 

mengola data *Driver* / Sopir yang bekerja di lingkungan kantor PT.PLN APJ Kediri yang bertugas sebagai Sopir mobil dinas maupun mobil layanan yang terdapat di tempat tersebut, gambar notifikasi diatas menunjukkan bahwa data *Driver* baru telah berhasil tersimpan dan kemudian sistem mengenerate ID *Driver*.

### e. Master Keamanan

| <mark>4</mark>   |              | MASTER ANGGOT | A KEAMANAN                  |                  |                     |                      |  |
|------------------|--------------|---------------|-----------------------------|------------------|---------------------|----------------------|--|
| 😸 Simpan 👔 Hapus | 🕜 Keluar     |               |                             |                  |                     |                      |  |
| NOREGISTRASI     | 11390100028  | Þ             | Noregistrasi<br>11390100029 | Nama<br>TRIONGGO | Alamat<br>MOJOKERTO | Jabatan<br>KOORDINAT |  |
| Data<br>Nama     | subagio      | DATA KEAMANAN | 123                         | ANTON            | MOJOKERTO           | ANGGOTA              |  |
| Alamat           | ploso klaten | Data Anggot   | a Keamanan Berha            | sil Disimpan     |                     |                      |  |
| Jabatan          | ANGGOTA      |               |                             | ОК               |                     |                      |  |
|                  |              |               |                             |                  |                     |                      |  |
|                  |              |               |                             |                  |                     |                      |  |

Gambar 4. 33 Tampilan Form Master Bagian Keamanan

Form Master Anggota Keamanan ini digunakan untuk menyimpan data Anggota Keamanan untuk keperluan Login, terdapat 3 fungsi yaitu simpan, Hapus dan Update data Anggota Keamanan.

### f. Master Mobil

| Z | ¥              |                    |         |       | MASTER MO               | BIL                    |                    |         |                     |           |
|---|----------------|--------------------|---------|-------|-------------------------|------------------------|--------------------|---------|---------------------|-----------|
| 6 | Simpan 👔 Hapus | 🕜 Keluar           |         |       |                         |                        |                    |         |                     |           |
| N | OPOL ag291     | 1sj                |         |       |                         |                        |                    |         | 11                  |           |
|   |                | Data<br>Merk honda |         |       | No Rangka 2242480848020 |                        |                    |         |                     |           |
|   |                | Tipe               | Mobilio |       | Kapasitas Mesin         | 2500 CC                |                    |         | Data MOBIL Berhasil | Disimpan  |
|   |                | Warna              | putih   |       | Bahan Bakar             | PREMIUM<br>MOBIL DINAS |                    | •       | -                   |           |
|   |                | Tahun              | 2014    |       | Fungsional              |                        |                    |         | L                   | ОК        |
|   | Nopol          | Merk               | Tipe    | Warna | Tahun                   | No.Rangka              | Kapasitas<br>Mesin | BBM     | Fungsional          | Status    |
| • | AG2911SJ       | HONDA              | MOBILIO | PUTIH | 2014                    | 2242480848020          | 2500cc             | PREMIUM | MOBIL DINAS         | TERPARKIR |
|   | S3221RH        | ΤΟΥΟΤΑ             | AVANZA  | HITAM | 2010                    | 200345450506           | 2500cc             | PREMIUM | MOBIL LAYA          | TERPARKIR |
| - |                |                    |         |       |                         |                        |                    |         |                     |           |

# Gambar 4. 34 Tampilan Form Master Mobil

*Form* Master Mobil ini digunakan untuk menyimpan data Mobil Dinas, terdapat 3 fungsi yaitu simpan,Hapus dan Update data Mobil Dinas.

# g. Form Parkir

| 1 Autor Of      | NAS                                                                                                    |                                                                                                    |                                                                                                    |                                                   |                                                                                                    |                                                                                                    |                                                                                                    |                                                                                                    |
|-----------------|----------------------------------------------------------------------------------------------------|----------------------------------------------------------------------------------------------------|----------------------------------------------------------------------------------------------------|---------------------------------------------------|----------------------------------------------------------------------------------------------------|----------------------------------------------------------------------------------------------------|----------------------------------------------------------------------------------------------------|----------------------------------------------------------------------------------------------------|
| an 👔 Hapus 🕜 Ke | luar                                                                                                    |                                                                                                    |                                                                                                    |                                                   |                                                                                                    |                                                                                                    |                                                                                                    |                                                                                                    |
| 1411262         |                                                                                                    |                                                                                                    |                                                                                                    |                                                   |                                                                                                    | 💿 Data Har                                                                                                    | iini 💿 Tampilka                                                                                                    | in Semua Data                                                                                                    |
|                 |                                                                                                    |                                                                                                    |                                                                                                    |                                                   |                                                                                                    | DATA PAR                                                                                                    | RKIR UMUM                                                                                                    | 23                                                                                                    |
| ag2127hj        |                                                                                                    | Tanggal                                                                                                    | 26 Nopember 2014                                                                                                    | Jam                                               | Masuk 19.24 WIB                                                                                         |                                                                                                    | DATA PARKIR UMUM B                                                                                                    | erhasil Disimpan                                                                                                    |
| MOBIL           | •                                                                                                    | Tujuan                                                                                                    | RAYON                                                                                                    | - Jam                                             | Keluar                                                                                                  |                                                                                                    |                                                                                                    |                                                                                                    |
|                 |                                                                                                    |                                                                                                    |                                                                                                    |                                                   | CARI DATA                                                                                               |                                                                                                    | Tanggal                                                                                                    | opember 2014                                                                                                    |
| 0               | NOPOL                                                                                                    |                                                                                                    | JENIS                                                                                                    | TUJUAN                                            | TANGGAL                                                                                                 | JAM MASUK                                                                                                    | JAM KELUAR                                                                                                    | PETUGAS                                                                                                    |
| J-1411171       | S3221RH                                                                                                    |                                                                                                    | SEPEDA MOTOR                                                                                                    | KANTOR APJ                                        | 30 OKTOBER 2014                                                                                         | 15.49 WIB                                                                                                    | 15.51 WIB                                                                                                    | Admin                                                                                                    |
| J-1411172       | B38345V                                                                                                    |                                                                                                    | MOBIL                                                                                                    | RAYON                                             | 30 OKTOBER 2014                                                                                         | 15.49 WIB                                                                                                    | 15.51 WIB                                                                                                    | Admin                                                                                                    |
| J-1411173       | S4878NV                                                                                                    |                                                                                                    | SEPEDA MOTOR                                                                                                    | RAYON                                             | 17 NOPEMBER 2014                                                                                        | 15.51 WIB                                                                                                    | 15.52 WIB                                                                                                    | Admin                                                                                                    |
| L1411261        | AG2525NV                                                                                                    |                                                                                                    | SEPEDA MOTOR                                                                                                    | RAYON                                             | 26 NOPEMBER 2014                                                                                        | 19.12 WIB                                                                                                    |                                                                                                    | TRIONGGO                                                                                                    |
| 1411201         |                                                                                                    |                                                                                                    |                                                                                                    |                                                   |                                                                                                    |                                                                                                    |                                                                                                    |                                                                                                    |
|                 | MOBIL<br>MODIL<br>141170<br>MODIL<br>141177<br>141177<br>141177<br>141177<br>141177<br>141177<br>141177<br>141177<br>141177<br>141177<br>141172 | n m Hapus ≪ Keluar<br>411262<br>ag2127hj<br>MOBIL -<br>NOPOL<br>1411171 S3221HH<br>5431171 S3221HH<br>5431172 S4878NV | n      Hapus (1) Keluar  411262  ag2127hj Tanggal  MOBIL Tujuan  NOPOL  411171  5322110H  -1411172  538345V  54872NV | m         Hapus         % Keluar           411262 | n P Hapus Keluar<br>411262<br>ag2127hi Tanggal 26 Nepember 2014 Jam Jam Jam Jam Jam Jam Jam Jam Jam Jam | All Pages (* Keluar<br>All 262<br>ag2127hi Tanggal 26 Nopember 2014 Jam Masuk: 19.24 WIB<br>MOBIL Tujuan RAYON Jam Keluar<br>CARI DATA<br>Nopol JENIS TUJUAN TANGGAL<br>SAUTON 17 NOPEMBER 2014<br>S4078VV SEPEDA MOTOR RAYON 17 NOPEMBER 2014 | All 262<br>All 262<br>All | All 262<br>All 262<br>All 262<br>All 262<br>All 26 Nopember 2014<br>Jam Masuk<br>Jam Masuk<br>Jam Masu |

# Gambar 4. 35 Tampilan Parkir Umum

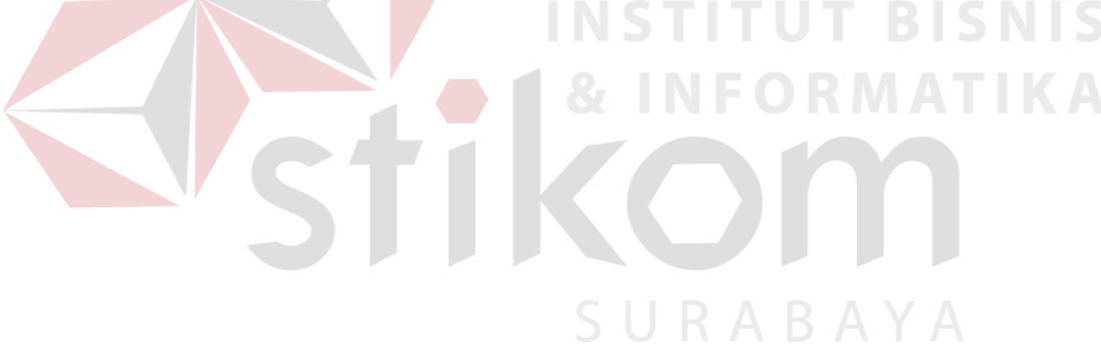

*Form* Parkir umum digunakan untuk mencatat kendaraan tamu yang masuk ke area APJ yang didalamnya juga terdapat waktu masuk dan keluar kendaraan didalam *Form* ini terdapat 3 tombol yaitu simpan(data tampil jika tombol ok pada notifikasi ditekan), hapus dan keluar serta fitur cari data yang digunakan untuk mencari data parkir.

| 4         | PT.PLN(PERSERO)<br>APJ KEDIRI<br>JI.Basuki Rachmat No. | 1 Kediri     | Bl             | JK       | U TAN            | MU D           | AN       | PAI    | RKIF     | २            |           |                 |                 |
|-----------|--------------------------------------------------------|--------------|----------------|----------|------------------|----------------|----------|--------|----------|--------------|-----------|-----------------|-----------------|
| PARKIR UM | UM PARKIR DINAS                                        |              |                |          |                  |                |          |        |          |              |           |                 |                 |
| 😼 Simpan  | 👔 Hapus 🧭 Keluar                                       |              |                |          |                  |                |          |        |          |              |           |                 |                 |
| PD-14     | 11261                                                  |              |                |          |                  |                |          |        | 6        | Data Hari in | ni O      | Tampilkan S     | emua Data       |
|           | \$3221BH                                               |              | Transl         | 26 No    | opember 2014     |                |          |        | 10.20 WI | D            | DATA PARK | IR DINAS        | <b>EX</b>       |
| мороі     | JULETIT                                                |              | Tanggai        |          |                  | 5              | Jam Ma   | SUK    | 13.23 11 | Б            |           | Data Darkir Bar | haril Dirimnan  |
| Driver    | BAMBANG                                                |              | Tujuan         | BLIT     | AR               |                |          |        |          |              |           | Data Parkir Der | inasii Disimpun |
| JMP       | 3                                                      |              | Jam Keluar     | 19.      | 28 WIB           |                |          |        |          |              |           |                 |                 |
|           |                                                        |              |                |          |                  |                | CARI     | DATA   |          |              |           |                 | UK              |
|           |                                                        |              |                |          |                  |                | 0        | Nopol  |          |              | Tanggal   | 26 Nope         | ember 2014      |
| NO        | NOF                                                    | POL          | TANGGAL        |          | DRIVER           | JMP            |          | TUJUAN |          | JAM KELUAR   | JAN       | MASUK           | PETUGAS         |
| PD-1      | 411261 \$322                                           | 21RH         | 26 NOPEMBER    | 20       | BAMBANG          | 3              |          | BLITAR |          | 19.28 WIB    |           |                 | TRIONGGO        |
| K         |                                                        |              |                |          |                  | m              |          |        |          |              |           |                 |                 |
| SISTEM 1  | 9:30:10 Login Sebag                                    | ai: TRIONGGC | firmasi pada h | ari ini! | Ada '0' daftar j | anji yang belu | m terkon |        |          |              |           |                 |                 |
|           |                                                        |              |                | 7        |                  |                |          |        |          |              |           |                 |                 |

Gambar 4. 36 Tampilan Parkir Dinas

*Form* Parkir dinas digunakan untuk mencatat keluar masuknya mobil dinas milik PLN APJ Kediri yang mencatat waktu keluar dan data tujuan sama seperti *Form* Parkir Umum *Form* ini juga terdapat 3 tombol yaitu simpan (data tampil jika tombol ok pada notifikasi ditekan), hapus, keluar dan fitur cari data.

### h. Form Buku Tamu

| 4        | PT.PLN(PEF<br>APJ KEDIRI<br>JI.Basuki Ra | RSERO)<br>Ichmat No.1 Kediri | В             | UKL          | J TAMU D             | AN P               | ARKIR       |                     |                |          |
|----------|------------------------------------------|------------------------------|---------------|--------------|----------------------|--------------------|-------------|---------------------|----------------|----------|
| 🐻 Simpa  | an 👔 Hapus 🎯                             | <b>1</b> Keluar              |               |              |                      |                    |             |                     |                |          |
| No TM    | 1-1411261                                |                              |               |              |                      |                    | © E         | Data Hari ini 🛛 🏾 🖲 | Tampilkan Semu | a Data   |
| Nama     | KURNIAWA                                 | N                            | Tanggal 26    | Nopember 2   | 14 🛒 Keper           | <b>itingan</b> KEF | RJA PRAKTEK | Jam Masuk           | 19.37 WIB      |          |
| Instansi | STIKOM SU                                | IRABAYA                      | Tujuan KA     | NTOR APJ     |                      |                    |             | Jam Keluar          | 19.39 WIB      |          |
| Alamat   | SURABAYA                                 | 4                            |               |              |                      |                    |             |                     |                |          |
|          |                                          |                              |               |              |                      | CARIDATA           | <b>\</b>    |                     |                |          |
|          |                                          |                              |               |              |                      | Nama               |             | 💿 Tanggal           | 26 Nopember 2  | 014 💷 🕆  |
| N        | 0                                        | Nama                         | Instansi      | Alamat       | Tanggal              | Tujuan             | Keperluan   | Jam Masuk           | Jam Keluar     | Petugas  |
| T        | M-1411261                                | KURNIAWAN                    | STIKOM SURA   | SURABAY      | A 26 NOPEMBER        | KANTOR APJ         | KERJA PRAKT | 19.37 WIB           |                | TRIONGGO |
| *        |                                          |                              |               |              | DATA TAMU            | <b>—</b>           |             |                     |                |          |
|          |                                          |                              |               |              | 🚺 Data Tamu Berhasil | Disimpan           |             |                     |                |          |
| AM MAS   | SUK DAN JAM K                            | (ELUAR!                      | GUNAKAN TOMBO | DL "SPASI" ( | (                    | ок                 | хı          |                     |                |          |

Gambar 4. 37 Tampilan Buku Tamu

*Form* Laporan Buku tamu ini berfungsi untuk mencetak laporan buku tamu sesuai tanggal yang diinginkan terdapat 1 combobox untuk memilih bulan dan juga textbox untuk menginputkan tahun dan juga terdapat tombol tampil untuk menampilkan data serta tombol keluar untuk keluar .

### i. Form Buat Janji

|                                        | n Keluar      |                 |            |                  |                        | 1                  |
|----------------------------------------|---------------|-----------------|------------|------------------|------------------------|--------------------|
| JI-1411261                             |               |                 |            | 0                | 🖻 Data Hari ini 🛛 🔍 Ta | mpilkan Semua Data |
|                                        | Pembuat       | ALDI RENALDI    | Tanggal 26 | Nopember 2014    |                        |                    |
|                                        | Nama          | NORMAN BUDIAWAN |            |                  |                        |                    |
|                                        | Instansi      | APD JATIM       |            | Konfirmasi       |                        |                    |
| TAR JANJI                              | 05101117      |                 | 0          | Pembuat          | Tanggal 09             | Desember 2014      |
| NU                                     | PEMBUAT       |                 | INSTAINSI  | TANGGAL          | STATUS                 | PETUGAS            |
| JI-1410293                             | BAGUS         | ROMI            | STIKOM     | 29 OKTOBER 2014  | TERKONFIRMASI          | TRIONOCO           |
| 11 1410201                             | DANI          |                 | STIKOM     | 31 OKTOBER 2014  | TERKONFIRMASI          | TRIONGGO           |
| JI-1410301                             | 1 1 4 4 1 1 1 |                 | APD JATIM  | 26 NOPEMBER 2014 | TERKONFIRMASI          | TRIONGGO           |
| JI-1410301<br>JI-1410311<br>JI-1411261 | ALDI RENALDI  | NORMAN DODIAWAN |            |                  |                        |                    |
| JI-1410301<br>JI-1410311<br>JI-1411261 | ALDI RENALDI  | NORMAN BODIAWAN |            |                  |                        |                    |
| JI-1410301<br>JI-1410311<br>JI-1411261 | ALDI RENALDI  |                 |            |                  |                        | •                  |

*Form* Buat Janjin digunakan untuk menyimpan data janji yang didalamnya terdapat 3 tombol yaitu simpan, hapus , keluar dan konfirmasi tombol konfirmasi digunakan untuk mengubah status janji jika tamu mengonfirmasi janji maka status janji dirubah menjadi "TERKONFIRMASI".

# j. Form Laporan

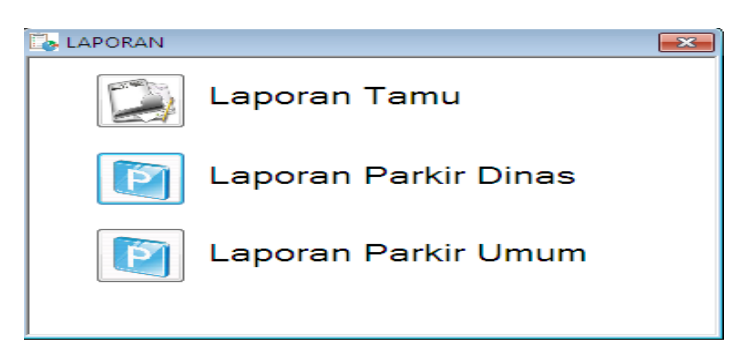

Gambar 4. 39 Tampilan Form Laporan

Form Laporan ini bersisi tombol – tombol untuk menuju ke laporan yang diinginkan disini terdapat 3 laporan yaitu, laporan Tamu, Laporan Parkir Dinas, dan laporan Parkir Umum.

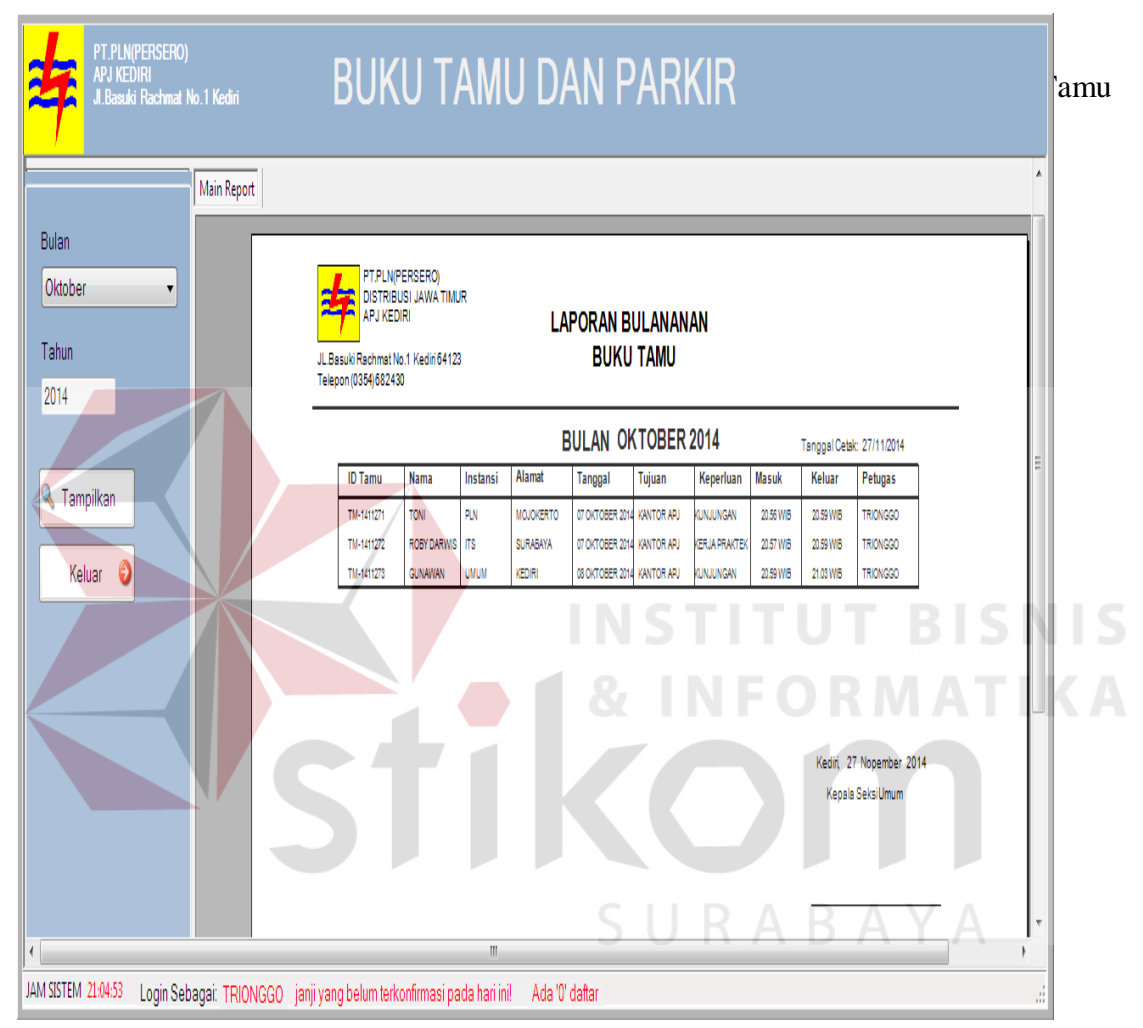

### k. Laporan Buku Tamu

*Form* Laporan Buku tamu ini berfungsi untuk mencetak laporan buku tamu sesuai tanggal yang diinginkan terdapat 1 combobox untuk memilih bulan dan juga textbox untuk menginputkan tahun dan juga terdapat tombol tampil untuk menampilkan data serta tombol keluar untuk keluar .

# **l.** Laporan Parkir Dinas

| PT.PLN(PERSERO)<br>APJ KEDIRI<br>J. Basuki Rachmat No.1 Kediri B | UKU                                 | TAN                                                                    | IU D            | AN P/                  | ٩R       | KIR            |            |                         |                                 |            |    | Gambar<br>4. 41 |
|------------------------------------------------------------------|-------------------------------------|------------------------------------------------------------------------|-----------------|------------------------|----------|----------------|------------|-------------------------|---------------------------------|------------|----|-----------------|
| Be 25 K ∢ → X De Man And •<br>Main Report                        |                                     |                                                                        |                 |                        |          |                |            |                         |                                 |            |    |                 |
| Bulan<br>Oktober •<br>Tahun<br>2014                              | JL.Basuki Rachn<br>Telepon (0354)6i | PLN(PERSERO)<br>TRIBUSI JAWA T<br>KEDIRI<br>at No.1 Kediri 641<br>2430 | IMUR<br>123     | Lapor <i>i</i><br>Pari | (IR D    | JLANAN<br>Inas |            |                         |                                 |            |    |                 |
|                                                                  |                                     |                                                                        |                 | BULAN                  | OKT      | OBER 2014      |            | Tanggal Ceta            | k: 27/11/2014                   |            |    |                 |
|                                                                  | No Parkir                           | Nopol                                                                  | Tanggal         | Driver                 | JMP      | Tujuan         | Jam keluar | Jam Masuk               | Petugas                         |            |    |                 |
|                                                                  | PD-1410171                          | S4878NV                                                                | 17 OKTOBER 2014 | BAWBANG                | 4        | MOJOKERTO      | 20.41 WIB  | 20.42 WIB               | Admin                           |            |    |                 |
| Keluar                                                           | 1                                   |                                                                        |                 |                        | <u> </u> | 1              | 1          | *JMP = Jum              | lah Penumpang                   |            |    |                 |
|                                                                  |                                     |                                                                        |                 |                        |          |                |            | Kediri, 27<br>Kepala Ba | Nopember 2014<br>gian Kendaraan | •<br>B I S | 51 |                 |
|                                                                  |                                     |                                                                        |                 | 8                      |          |                | FC         | R                       | M                               | AT         | •  |                 |
| ,<br>JAM SISTEM 21.09.36 Login Sebagai: TRIONGGO daftar janji y  | ang belum ter                       | konfirmasi pa                                                          | da hari ini!    | Ada '0'                |          |                |            |                         |                                 |            | .: |                 |
|                                                                  | Tar                                 | npila                                                                  | n Lap           | ooran P                | arl      | kir Di         | nas        | D                       |                                 |            |    |                 |

*Form* Laporan Parkir Dinas ini berfungsi untuk mencetak laporan Parkir Dinas sesuai tanggal yang diinginkan laporan ini berisi data keluar masuknya mobil dinas( Penggunaan Mobil dinas) selama satu bulan, terdapat 1 combobox untuk memilih bulan dan juga textbox untuk menginputkan tahun dan juga terdapatb tombol tampil untuk menampilkan data serta tombol keluar untuk keluar.

### m. Laporan Parkir Dinas

•

| PT.PLN/PERSERO)<br>APJ KEDIRI<br>J. Basukio Rachmat No. 1 Kediri | BUKU                               | TAN                                                                      | IU D            | AN P         | AR             | KIR            |           |                       |                 |            |       | }   |
|------------------------------------------------------------------|------------------------------------|--------------------------------------------------------------------------|-----------------|--------------|----------------|----------------|-----------|-----------------------|-----------------|------------|-------|-----|
| Bylan                                                            |                                    |                                                                          |                 |              |                |                |           |                       |                 |            | ^<br> |     |
| Oktober  Tahun                                                   | JL Basuki Rachr<br>Telepon (0354)6 | PLN(PERSERO)<br>STRIBUSI JAWA<br>J KEDIRI<br>nat No.1 Kediri 64<br>82430 | TIMUR<br>123    | LAPOR<br>PAR | AN BL<br>Kir D | JLANAN<br>Inas |           |                       |                 | _          |       | :   |
| 2017                                                             |                                    |                                                                          |                 | BULAN        | OKT            | OBER 2014      |           | Tanggal Cei           | tak: 27/11/2014 |            |       | ,   |
| Turnillur                                                        | No Parkir                          | Nopol                                                                    | Tanggal         | Driver       | JMP            | Tujuan         | Jamkeluar | Jam Masuk             | Petugas         |            |       |     |
|                                                                  | PD-1410171                         | \$4878NV                                                                 | 17 OKTOBER 2014 | BAMBANG      | 4              | MOJOKERTO      | 20.41 WIB | 20.42 WIB             | Admin           |            |       |     |
| Kaluar A                                                         | PD-1410301                         | \$3221RH                                                                 | 30 OKTOBER 2014 | BUDI         | 4              | SURABAYA       | 16.19 WIB | 16.19 WIB             | TRIONGGO        |            |       |     |
|                                                                  |                                    |                                                                          |                 |              |                |                |           | Kediri, 2<br>Kenala R | 7 Nopember 20   | 114        |       |     |
|                                                                  |                                    |                                                                          |                 |              |                |                |           | Nepala b              | agannenaaan     |            | S     | NT  |
|                                                                  |                                    |                                                                          |                 | 8            |                | IN             | F         | OF                    | RN              | <u>1 A</u> | T,    | IK. |
| MICITEM 21/22/17 Lack on Lack of TRUMPOR                         | A J = 101 J = 0                    |                                                                          | to be the       |              | -              |                |           |                       |                 |            | 1     |     |
| MI SISTEMI 2022(4/ Login Sebagai: TRIONGGO ari Ini!              | Ada 'U' dattar jai                 | nji yang belun                                                           | n terkonfirmas  | i pada n     |                |                |           |                       |                 | _          |       |     |

Gambar 4. 42 Tampilan Laporan Parkir Dinas

*Form* Laporan Parkir Umum ini berfungsi untuk mencetak laporan Parkir Umum sesuai tanggal yang diinginkan laporan ini berisi data keluar masuknya kendaraan tamu selama satu bulan, terdapat 1 combobox untuk memilih bulan dan juga textbox untuk menginputkan tahun dan juga terdapat tombol tampil untuk menampilkan data serta tombol keluar untuk keluar.